# Инструкция о работе с Электронными образовательными ресурсами

Электронно-библиотечные системы Профессиональные базы данных Рабочие программы дисциплин и практик

#### Доступ к электронным образовательным ресурсам

• Доступ к образовательным осуществляется:

электронным ресурсам

- в электронной информационнообразовательной среде вуза – ЭИОС ВолгГМУ
- на странице библиотеки на сайте вуза
  на сайте библиотеки

# Вход в ЭИОС с сайта вуза

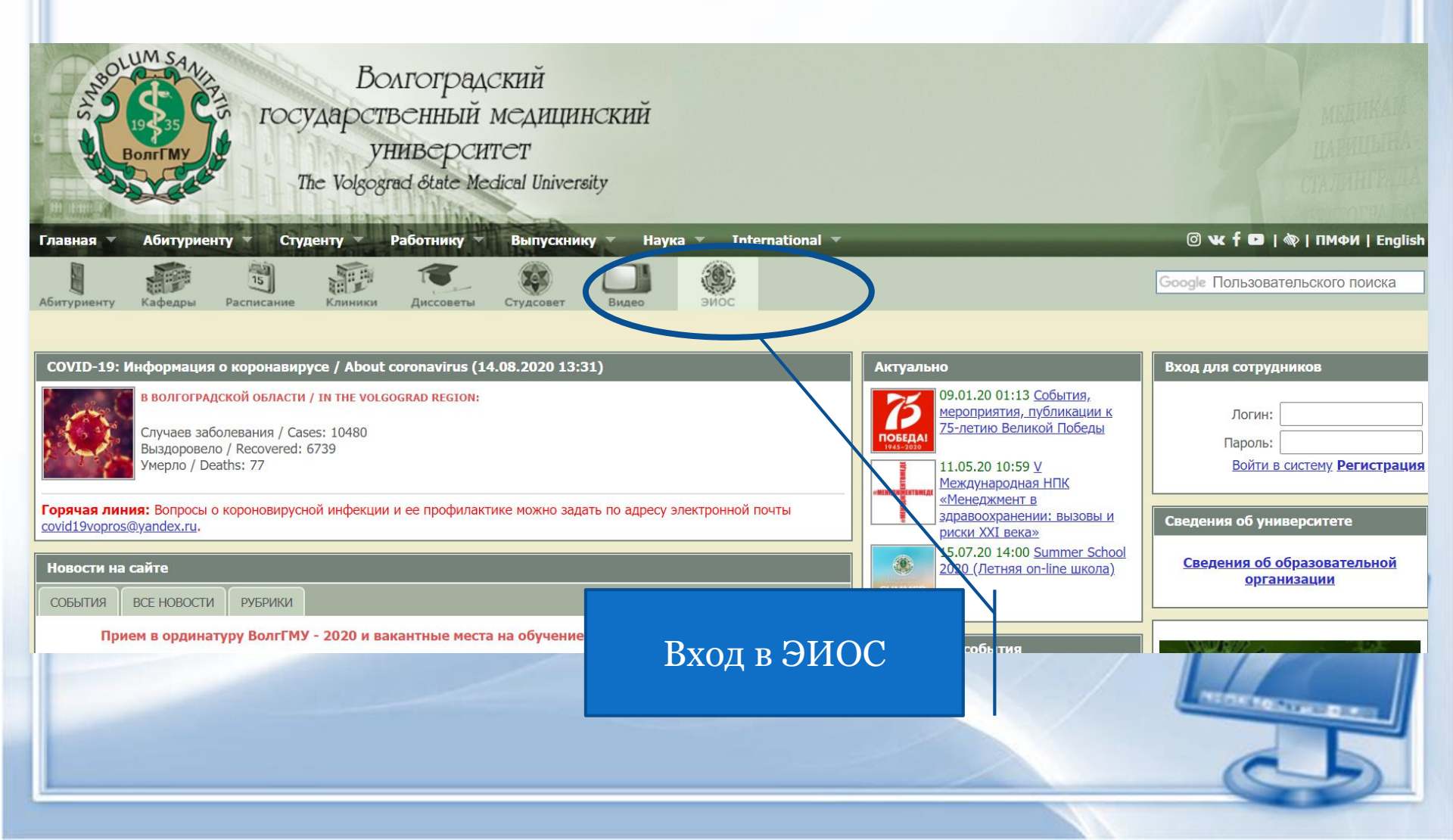

# Вход в ЭИОС. студент/магистр

| Волгоградский<br>посударственный медицинский<br>университет<br>The Volgograd State Medical University                                                                                                    |                                                                                                    |                                                                                 |
|----------------------------------------------------------------------------------------------------|----------------------------------------------------------------------------------------------------|---------------------------------------------------------------------------------|
| Главная Кафидры Расписание Клиники Диссоветы Студент / магистр                                                                                                    | но-                                                                                                    | @ 🕊 f 🗗   🍖   ПМФИ   English<br>Google Пользовательского поиска                 |
| СОVID-19: Информация о коронавирусе / About coronavirus (14.08.20<br>в волгоградской области / IN THE VOLGOGRAD REGION:<br>Случаев заболевания / Cases: 10480<br>Выздоровело / Recovered: 6739<br>Умерло / Deaths: 77<br>Внешние образовательные ресурсы | оно<br>09.01.20 01:13 <u>События,</u><br>мероприятия, публикации к<br>75-летию Великой Победы<br>11.05.20 10:59 <u>V</u><br>Международная НПК<br>«Магожили в | Вход для сотрудников<br>Логин:<br>Пароль:<br>Войти в систему <b>Регистрация</b> |
| Горячая линия: Вопросы о короновирусной инфекции и ее профилактике можно задать по адресу электронной почты covid19vopros@yandex.ru.           Новости на сайте         События         ВСЕ новости         Рубрики                                      | Superconduction         Superconduction           Superconduction         Superconduction           Summer         Summer           Summer         Summer    | Сведения об университете<br>Сведения об образовательной<br>организации          |
| Прием в ординатуру ВолгГМУ - 2020 и вакантные места на обучение по программам ординатуры                                                                                                    | Ближайшие события                                                                                                    |                                                                                 |

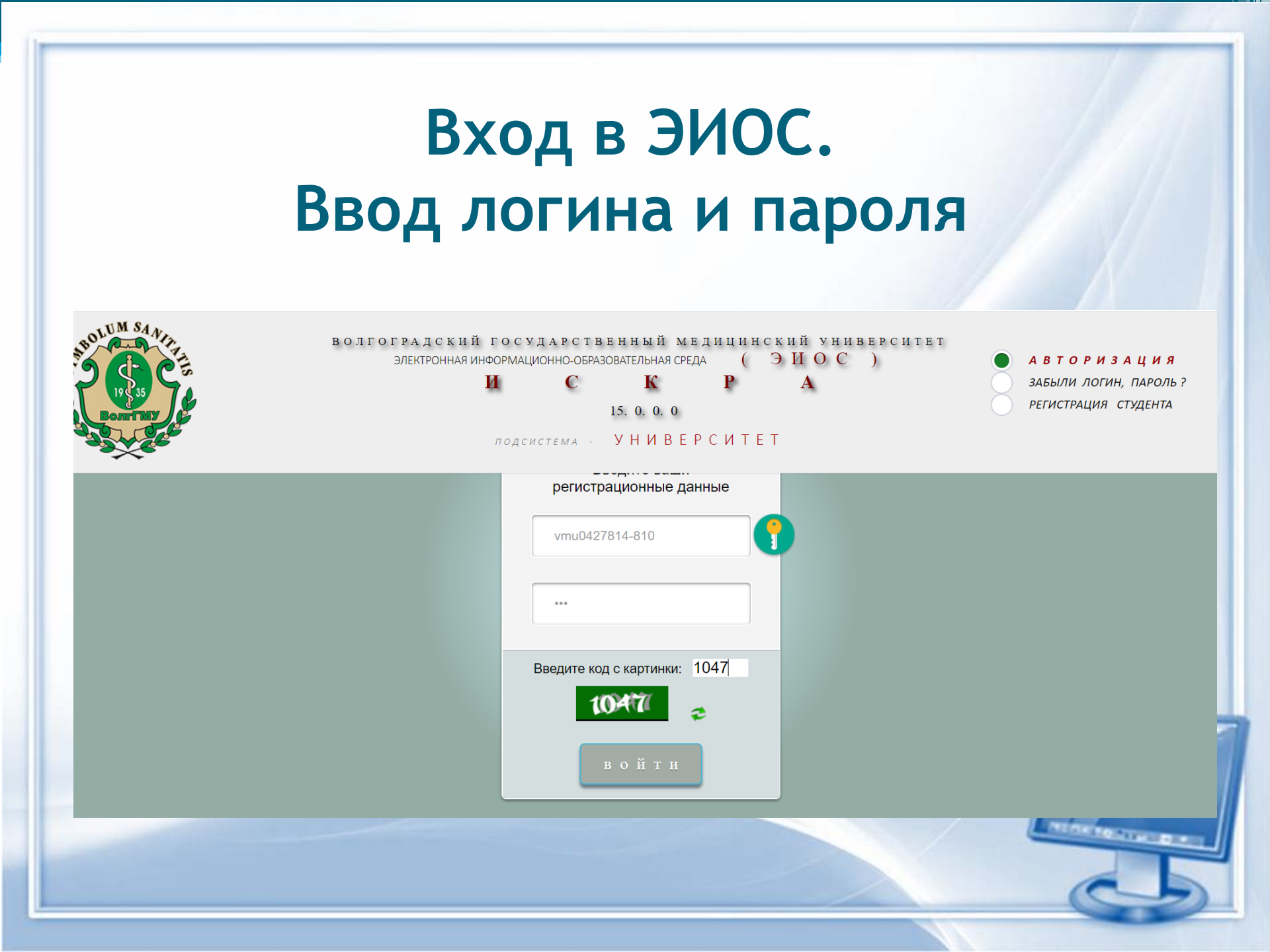

## Личный кабинет ЭИОС. Раздел «Электронные образовательные ресурсы»

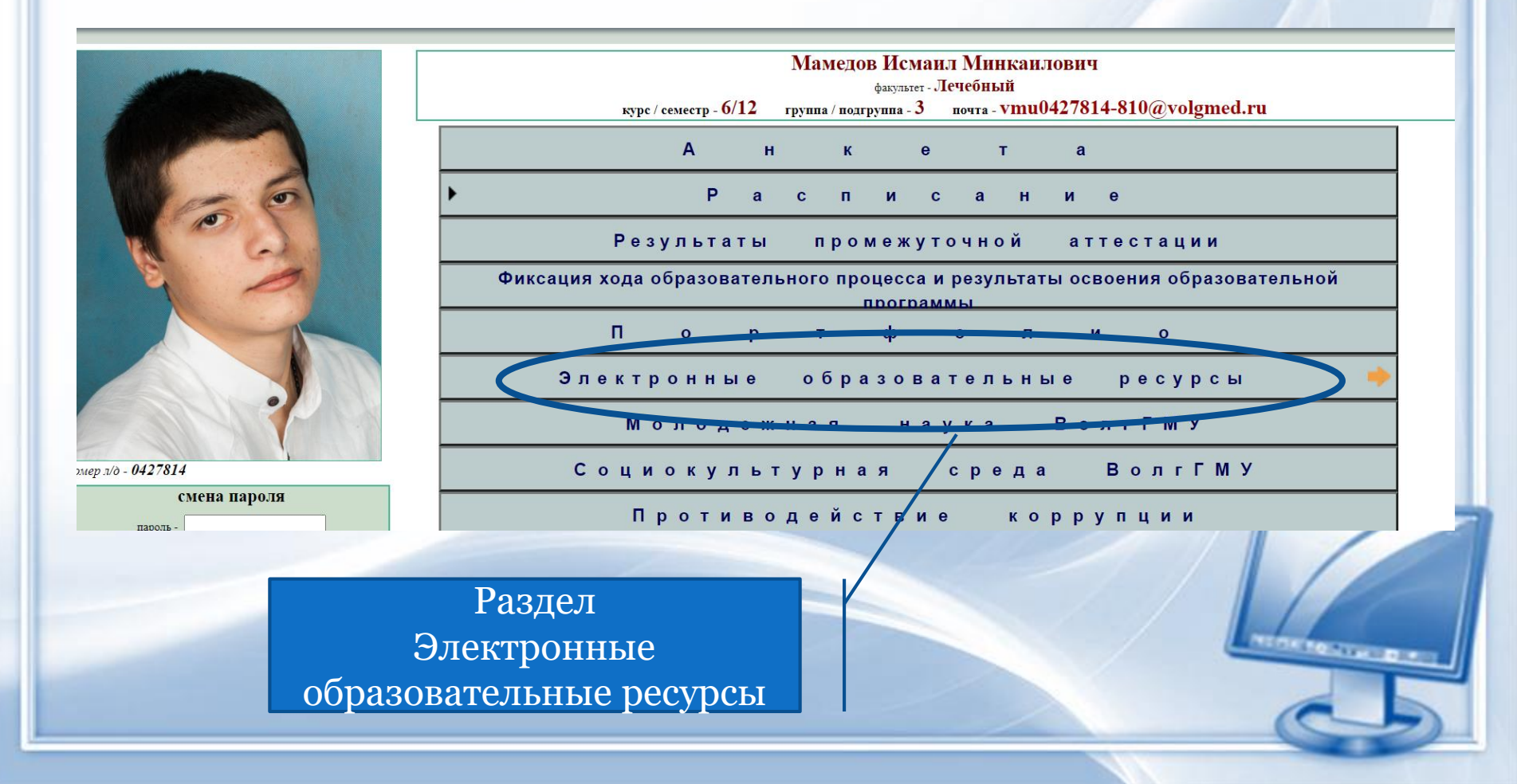

#### Раздел «Электронные образовательные ресурсы»

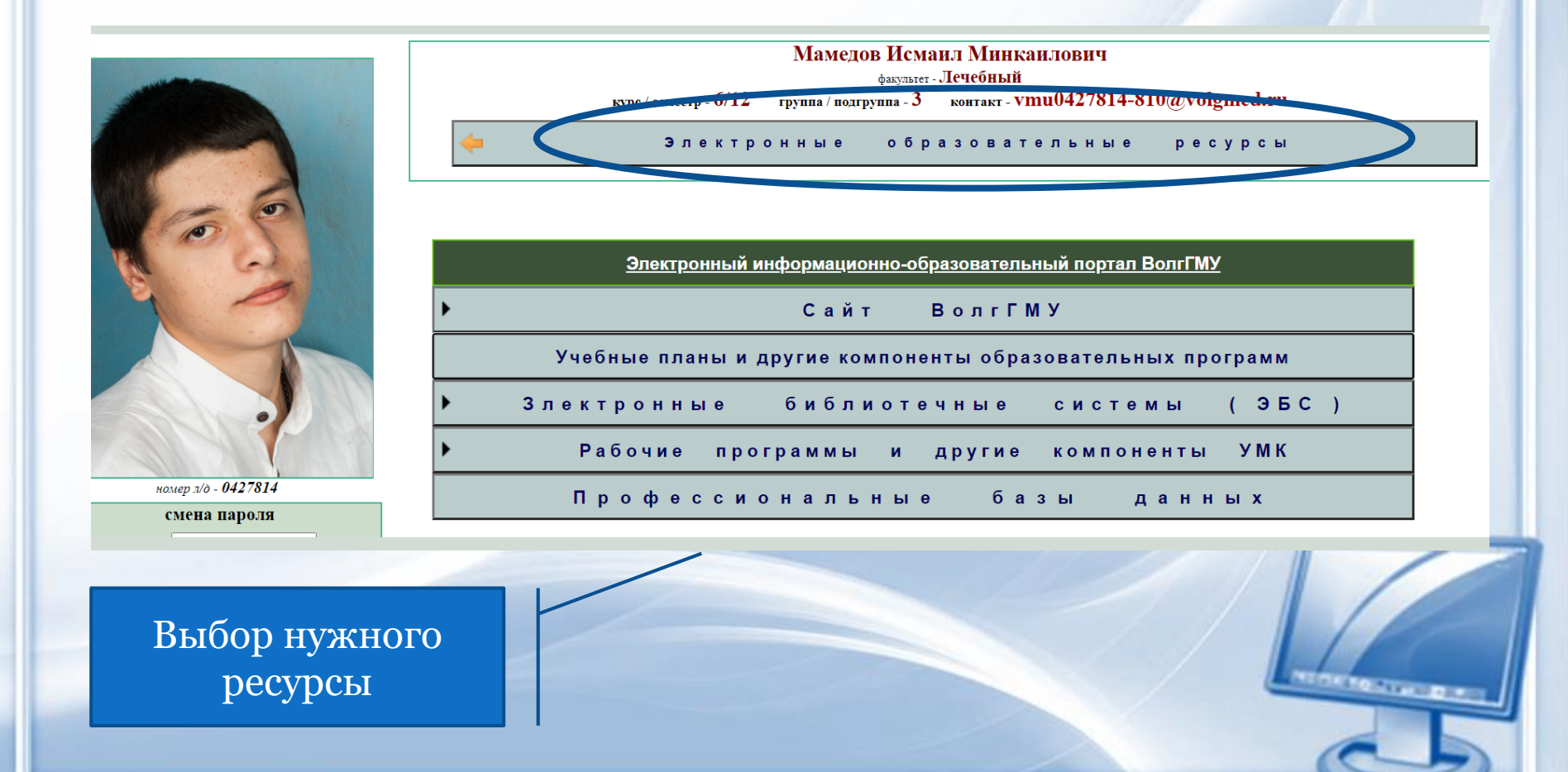

#### В разделе «Электронные образовательные ресурсы»

#### Переходы на:

 Электронный информационнообразовательный портал ВолгГМУ
 Сайт ВолгГМУ (главная страница, страницы кафедр, специальностей/направлений подготовки)
 Учебные планы и другие компоненты образовательных программ (на сайте ВолгГМУ)

#### Электронно-библиотечные системы

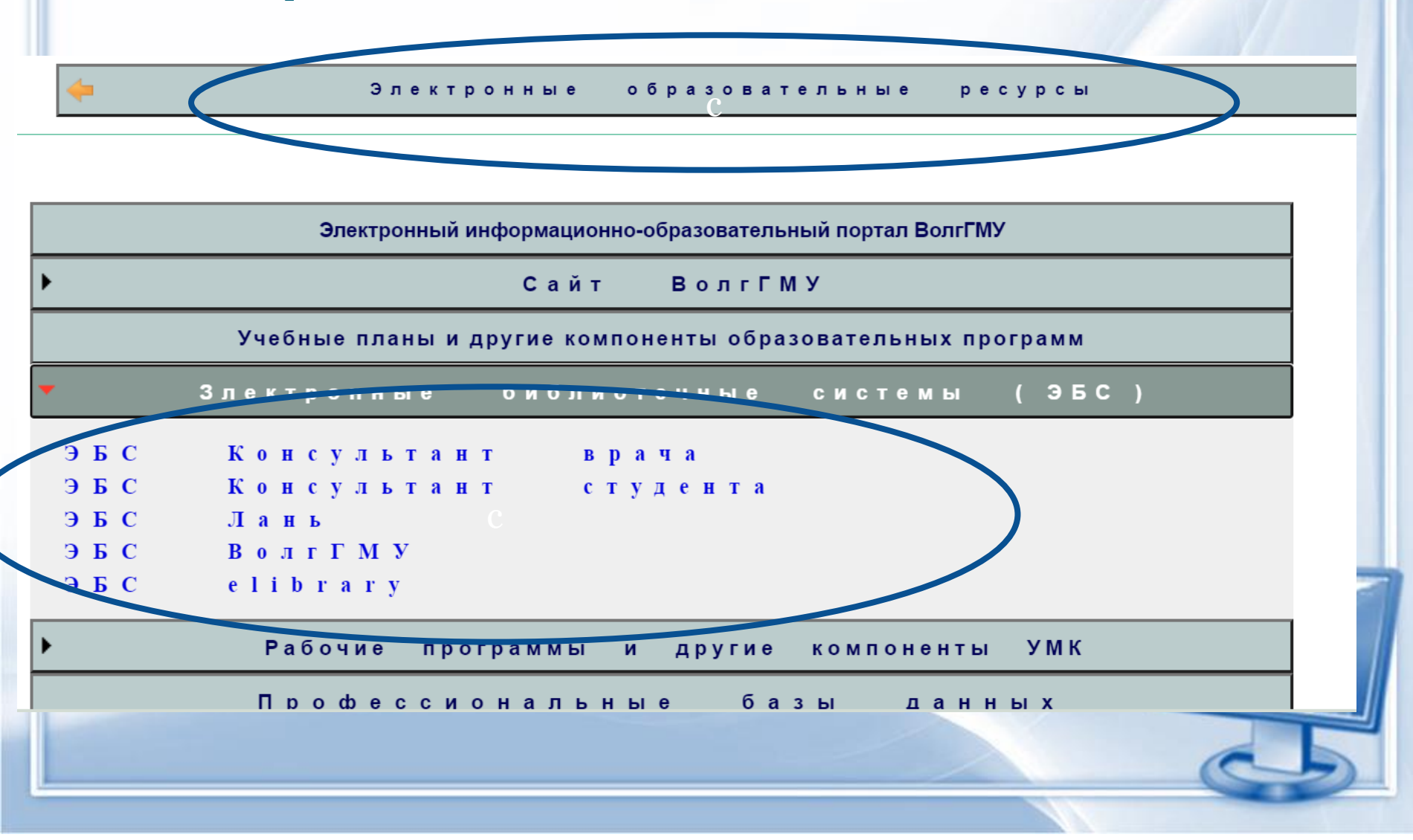

#### Что такое Электронно-библиотечная система

Электронная библиотечная система (ЭБС) -

база данных, содержащая издания учебной, учебно-методической и другой литературы, используемой в образовательном процессе.

«образовательный электронный ресурс, отвечающий определенным нормативно установленным требованиям» (Приказ Рособрнадзора) Доступные электроннобиблиотечные системы

• КОНСУЛЬТАНТ СТУДЕНТА
• КОНСУЛЬТАНТ ВРАЧА
• ЛАНЬ
• ВООКИР

• ЭБС ВОЛГГМУ

# Доступ к ЭБС

| КОНСУЛЬТАНТ СТУДЕНТА<br>КОНСУЛЬТАНТ ВРАЧА | Вход по логину и паролю. Логин и пароль для студентов первого курса высылается по email                                                                                                    |
|-------------------------------------------|----------------------------------------------------------------------------------------------------|
|                                           |                                                                                                    |
| ЛАНЬ<br>ВООКUР                            | <ol> <li>Сообщить в библиотеку<br/>(volggmu.biblioteka@yandex.ru) свои<br/>данные (ФИО, факультет, группу) и<br/>электронный адрес (email).</li> <li>В полученном письме из ЭБС - пройти о<br/>ссылке, чтобы завершить регистрацию.</li> <li>Вход в ЭБС – логин: email, пароль: в письме<br/>из библиотеки (можно поменять)</li> </ol> |
|                                           |                                                                                                    |
| ЭБС ВОЛГГМУ                               | Вход по фамилии и номеру читательского<br>билета. Номер читательского билета = номер<br>студенческого билета                                                                                                    |

# ЭБС Консультант студента

| ЭБС "КОНСУЛЬТАНТ СТУДЕНТА"<br>Студенческая электронная библиотека                                                                                                    |                                    |                                                   |                                                            |                          | ВХОД / РЕГИСТРАЦИЯ<br>шрифт 🗛 🗛 🌽<br>Версия для слабов ідящих |
|----------------------------------------------------------------------------------------------------|------------------------------------|---------------------------------------------------|------------------------------------------------------------|--------------------------|---------------------------------------------------------------|
| Везде 🗸                                                                                                    |                                    | ٩                                                 |                                                            | • Расши                  | иренный поиск • На главную                                    |
| Каталог<br>Комплекты книг по осное<br>подготое                                                                                                    | ным направлениям<br>ки             | УГС / Из,<br>Книги по укрупненным групг<br>издате | цательства<br>1ам специальностей (УГС) и по<br>льствам     | Полный п                 | Вся библиотека<br>еречень изданий                             |
| Запрос на тестое<br>МОИ ПОДПИСКИ                                                                                                    | ый доступ                          | Вход в ЭІ                                         | БС (авториз                                                | ация)                    | польз вателя                                                  |
| Консультант врача                                                                                                    | Медицина.<br>Здравоохранение (ВПО) | Медицина.<br>Здравоохранение (СПО)                | Библиотека для высшего<br>профессионального<br>образования | Феникс. Медицина ( СПО ) | Комплект Волгоградского<br>ГМУ                                |
|                                                                                                    |                                    |                                                   |                                                            |                          | BCE                                                           |
| Многопрофильный образовательный ресурс "Консультант студента"<br>(www.studentlibrary.ru) является электронной библиотечной системой (ЭБС),<br>предоставляющей доступ через сеть Интернет к учебной литературе и<br>лополнительным материалам, приоботетенным на основании поямых договоров с<br>дополнительным материалам, приоботетенным на основании поямых договоров с |                                    |                                                   |                                                            |                          |                                                               |

правообладателями.

# Авторизация в ЭБС Консультант студента

| ЭБС "КОНСУЛЬТАНТ СТ<br>Студенческая электронная библиот                                                                                                   | <b>ЪДЕНТА"</b><br>тека                                                                              |                         | ВХОД / РЕГИСТРАЦИЯ<br>шрифт 🗛 🗛 Аа<br>Версия для слабовидящих |      |
|----------------------------------------------------------------------------------------------------|----------------------------------------------------------------------------------------------------|-------------------------|---------------------------------------------------------------|------|
| Везде 🗸                                                                                                    | ٩                                                                                                   | • К результату поиска • | Расширенный поиск 🔹 На главную                                |      |
| на пользо<br>Пароль<br>Войти через<br>FEDURUS                                                                                                    | Вход Регистрация<br>вателя (логин)<br>Вход                                                          | Восстановить пароль     |                                                               |      |
| © ООО «Политехресурс»<br>Электронная библиотека технического вуза<br>О проекте<br>Как пользоваться                                                        | Отдел продаж ЭБС "Ко<br>sal s@student<br>+7(495) '21-39-07                                          | Ввести л<br>от ЭБС Конс | огин и пароль<br>сультант студе                               | нта  |
| Разработчики<br>Свидетельство о государственной регистрации базы<br>данных<br>Свидетельство о государственной регистрации средства<br>массовой информации | Техническая поддержка<br>support@studentilbrary.ru<br>+7(495)921-39-07 доб. 654<br>+7(917)550-49-08 |                         | Технические вузы<br>Медицинские вузы<br>Педагогические вузы   | 1100 |
| Скачать приложение Воссия Москра из Садорниниская в 11 сто 12                                                                                             |                                                                                                    |                         | (16+)                                                         | 0    |

#### Поиск по ЭБС Консультант студента

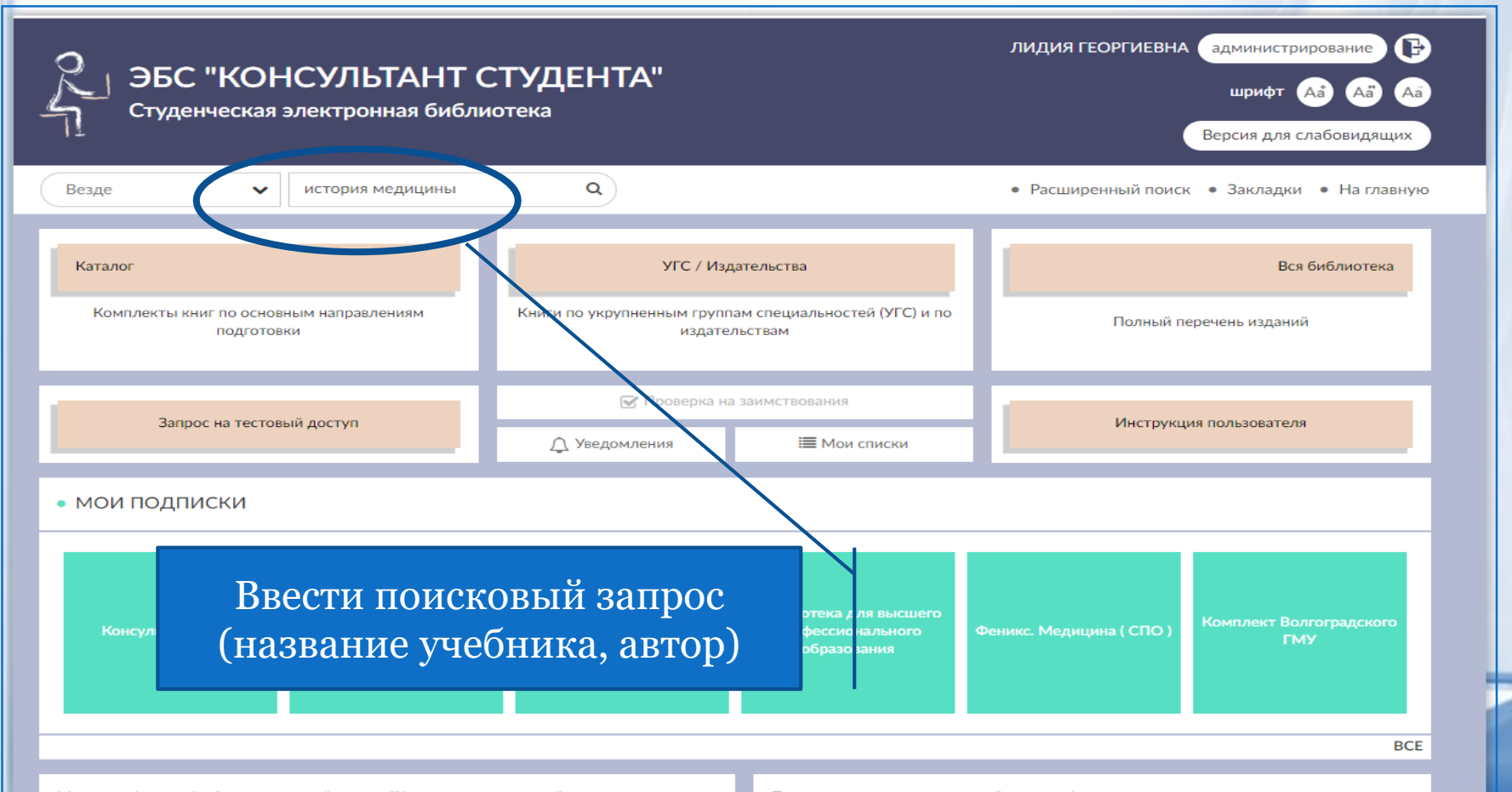

Многопрофильный образовательный ресурс "Консультант студента" (www.studentlibrary.ru) является электронной библиотечной системой (ЭБС), предоставляющей доступ через сеть Интернет к учебной литературе и дополнительным материалам, приобретенным на основании прямых договоров с правообладателями. Полностью соответствует требованиям федеральных государственных образовательных стандартов третьего поколения (ФГОС ВО 3+) к комплектованию библиотек, в том числе электронных, в части формирования фондов основной и дополнительной литературы, для СПО, ВО и аспирантуры.

# Результат поиска в ЭБС Консультант студента

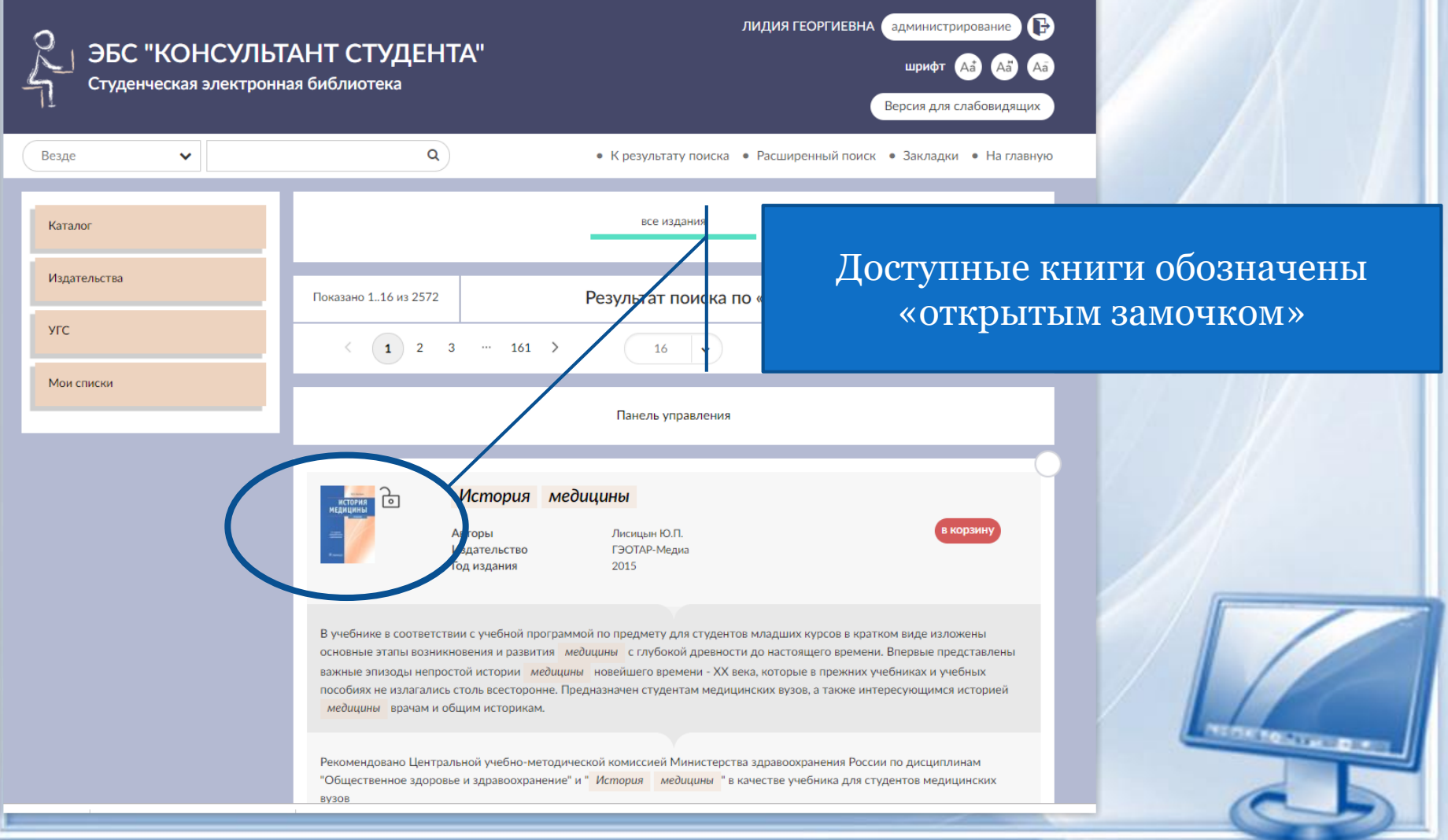

# Чтение книги в ЭБС Консультант студента

| ЗБС "<br>Студенч                                                                               | 'КОНСУЛЬТАНТ С<br>ческая электронная библи                       | ТУДЕНТА"<br>отека                                                                                                    | лидия георгиевна администрирование 🕞<br>шрифт 🗛 ௮а ௮а<br>Версия для слабовидящих                                                                                                    |
|------------------------------------------------------------------------------------------------|------------------------------------------------------------------|----------------------------------------------------------------------------------------------------|----------------------------------------------------------------------------------------------------|
|                                                                                                | Q УСКАТЬ                                                         | в книге • К результату по                                                                                                    | риска • Расширенный поиск • Закладки • На главную                                                                                                    |
| история<br>недицины<br>                                                                        | <b>История медицины</b><br>Для каталога                          | Лисицын Ю.П., История медицины [Электронный ресурс] : узеон<br>Ю.П 2-е изд., перераб. и доп М. : ГЭОТАР-Медиа, 2017 - 400<br>5-9704-3139-9 - Режим доступа:                                            | ик / Лисицын<br>с ISBN 978-                                                                                                    |
| в корзину                                                                                      | Авторы<br>Издательство<br>Тип издания<br>Год издания<br>Прототип | http://www.studentlibrary.ru/book/ISBN9785970431799.html<br>Лисицын Ю.П.<br>ГЭОТАР-Медиа<br>учебник<br>ОЗВУЧКа<br>КНИГИ                                                                                | <sup>о.</sup> Закладки                                                                                                    |
|                                                                                                |                                                                  |                                                                                                    | ОГЛАВЛЕНИЕ                                                                                                    |
|                                                                                                | Читать online                                                    | Скачать приложение 🛓                                                                                                    | ПРЕДИСЛОВИЕ                                                                                                    |
| Аннотация<br>В учебнике в соответ<br>этапы возникновения                                       | а<br>1 стени с учебной программой по прели                       | чети для стидентов младших курсов в кратком виде из асжены<br>ни. Е <mark>первые представлены важнь</mark>                                                                                             | ГЛАВА 1. МЕДИЦИНА В<br>ПЕРВОБЫТНЫХ ОБЩИНАХ.<br>ВОЗНИКНОВЕНИЕ ВРАЧЕВАНИЯ,<br>НАРОДНОЙ МЕДИЦИНЫ<br>на эпизоды                                                                                              |
| непростой истории м<br>всесторонне. Предна<br>Гриф<br>Рекомендовано Цент<br>"Общественное здор | ие<br>Переход по<br>пр<br>ровье и здравоохранение" и "История м  | иках Тучебных пособиях не излага<br>сторией медицины врачам и общи<br>горией медицины врачам и общи<br>горией медицины врачам и общи<br>горией медицины врачам и общи<br>горией медицины врачам и общи | ались столь<br>IM историкам.<br>308 ГЛАВА 2. НАЧАЛО<br>ЦИВИЛИЗАЦИИ. ВРАЧЕВАНИЕ И<br>ТРАДИЦИОННАЯ НАРОДНАЯ<br>МЕДИЦИНА В ДРЕВНИХ<br>ГОСУДАРСТВАХ - ЕГИПТЕ,<br>МЕСОПОТАМИИ, ИУДЕЕ, КИТАЕ,<br>ИНДИИ, ТИБЕТЕ |
|                                                                                                |                                                                  | Y                                                                                                    | ГЛАВА З РАЗВИТИЕ                                                                                                    |

# Видеофрагменты в книгах

| лидия георгиевна администрирование С<br>ЭБС "КОНСУЛЬТАНТ СТУДЕНТА"<br>Студенческая электронная библиотека<br>Версия для слабовидящих                                                                                                    |                                                                                                    |
|----------------------------------------------------------------------------------------------------|----------------------------------------------------------------------------------------------------|
| <page-header>         Q       VARUE       6 (Departed noted in Package in Package</page-header>                                                                                                    |                                                                                                    |
| Аннотация<br>В учебнике кратко представлены как фундаментальные знания по этиологии, патогенезу, диагности<br>дыхательных путей и уха, так и новейшие научные и практические сведения в этой области.<br>Включены обновленные материалы об эндоназальной микроэндоскопической диагностике и хирур<br>были усовершенствованы и вошли в широкую практику; представлены современные обоснования и<br>лечении основных заболеваний ЛОР-органов, даны обобщающие сведения по применению лекарст<br>Отмечены все чаще встречающие<br>заболеваниях и др.; в практически<br>Учебник предназначен студентам<br>В КОНЦЕ ОГЛАВЛЕНИКА<br>Истористование студентам<br>В СОНЦЕ ОГЛАВЛЕНИИ<br>В СОНЦЕ ОГЛАВЛЕНИИ<br>В СОНЦЕВИНИИ<br>В СОНЦЕ ОГЛАВЛЕНИИ<br>В СОНЦЕ ОГЛАВЛЕНИИ<br>В СО | образцы экзаменационных<br>билетов по<br>оториноллеиналогии для<br>студентов и курса<br>Схема залиси истории<br>волезни в лон-стационаре<br>Вадеоматериалы<br>Учебные заведения<br>Гумантарака вуза<br>Классические университеты<br>Теолинеские университеты<br>Теолинеские университеты<br>Теолинеские уны |
| массовой информации +7/у17/350-49-08<br>Скачать приложение<br>Россия, Москва, ул.Садовническая, д. 11, стр.12.                                                                                                    | (16+)                                                                                                    |

# Видеофрагменты в книгах в ЭБС Консультант студента

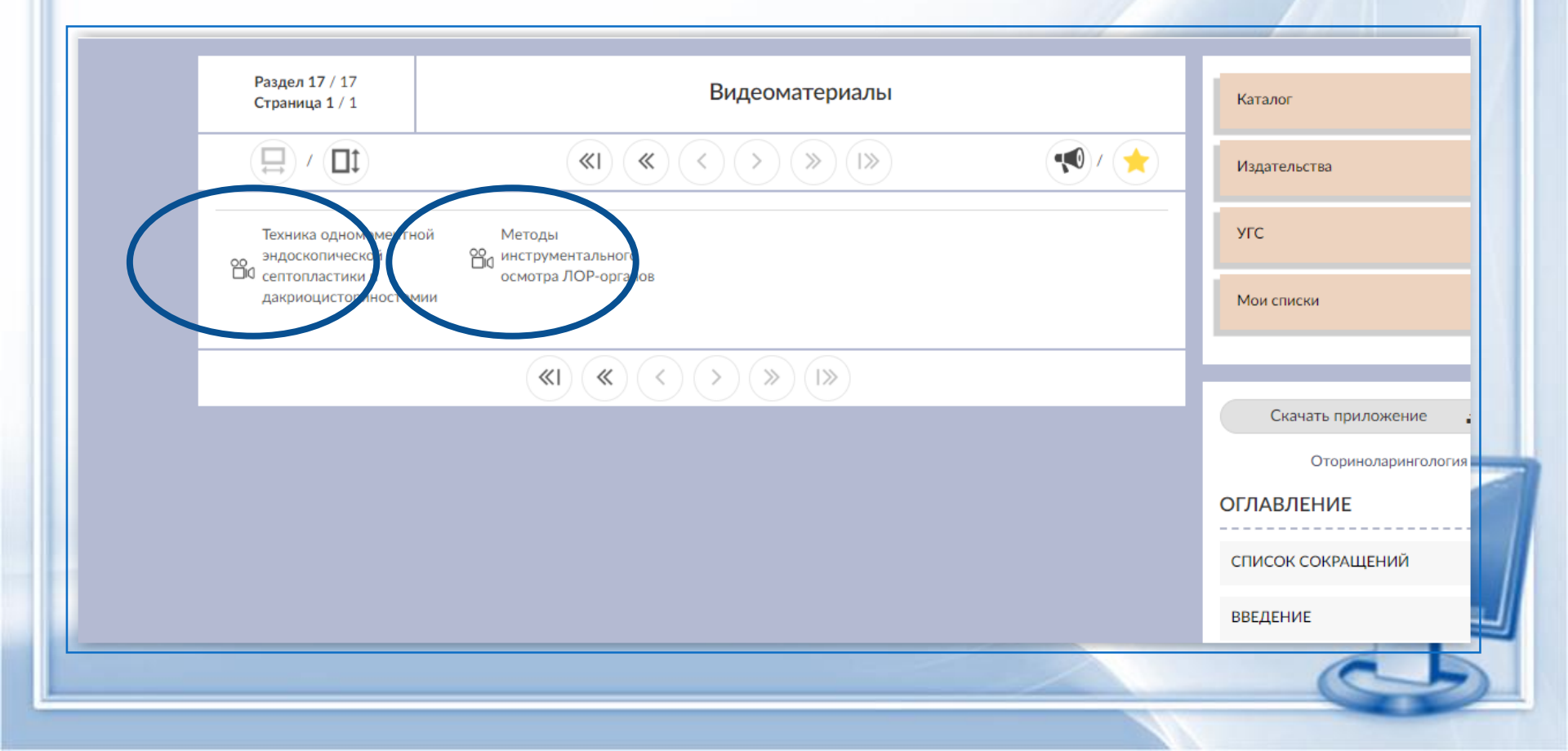

#### ЭБС «Консультант врача»

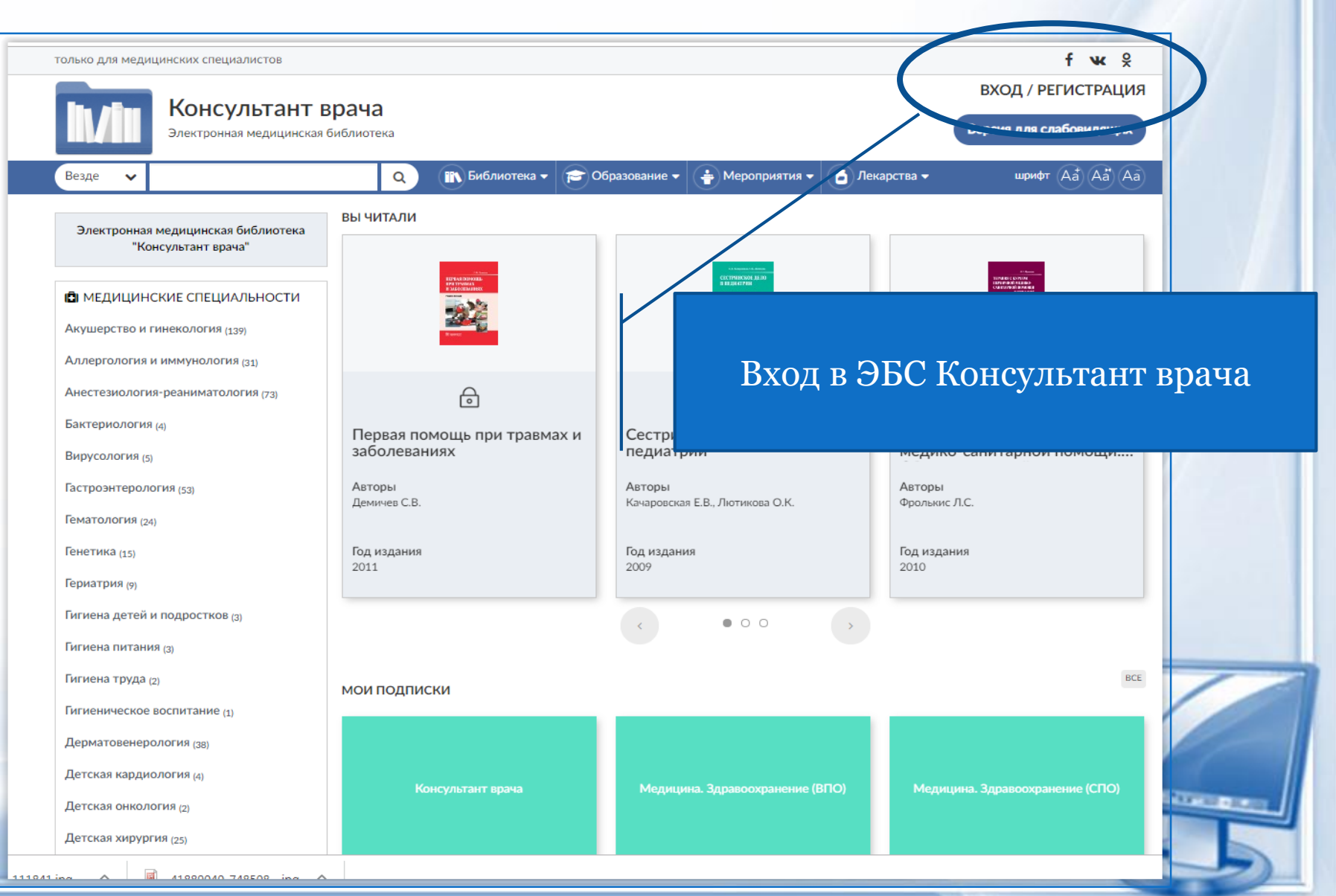

# ЭБС Консультант врача Вход/регистрация

| только для медицинских специалистов                                                      | f w x                                         |
|------------------------------------------------------------------------------------------|-----------------------------------------------|
| Консультант врача<br>Электронная медицинская библиотека                                  | ВХОД / РЕГИСТРАЦИЯ<br>Версия для слабовидящих |
| Везде 🗸 💽 Библиотека 🗸 😰 Образование 🗸 🍦 Мероприятия 🗸 👌 Лекарства 🗸                     | шрифт (Аа) (Аа)                               |
| 1 Вход Регистрация Восстановить пароль<br>Имя пользователя (логин) :<br>Пароль *<br>Вход |                                               |
| Пользовательское соглашение                                                              | о "Группа компаний ГЭОТАР"                    |
| О проекте) (Правила) (Версия 1.0) (АРРз                                                  | in erosmedlib.ru                              |
|                                                                                          | 13. 0-43° 06<br>)7 доб. 554                   |
| иноне Ввести логин и пароль для<br>Консультант врача                                     |                                               |
|                                                                                          | PERSONAL PROPERTY OF                          |
|                                                                                          |                                               |
|                                                                                          |                                               |

#### Рубрики в ЭБС Консультант врача

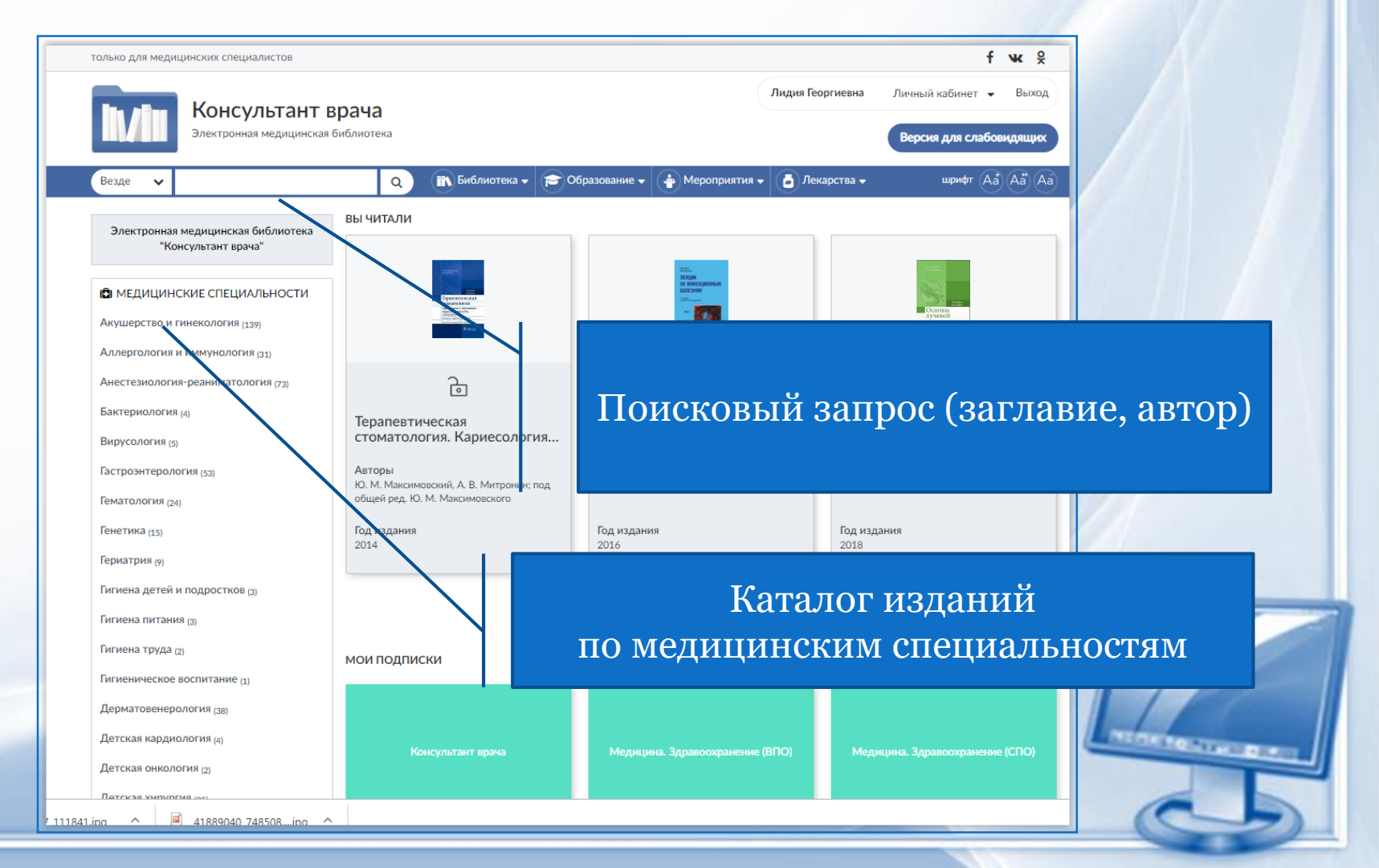

### Разделы библиотеки ЭБС «Консультант врача»

| только для медицинских специалистов                                                                                                    | f w 🖇                                                                                                    |                                             |
|----------------------------------------------------------------------------------------------------|----------------------------------------------------------------------------------------------------|---------------------------------------------|
| Консультант врача<br>Электронная медицинская библиотека                                                                                                    | Лидия Георгиевна Личный кабинет 🐱 Выход                                                                      |                                             |
| Везде 🗸 🔍 🔍 🕅 Библиотека 🗸 🖻 Образование ч                                                                                                    | <ul> <li>Мероприятия •</li> <li>Лекарства •</li> <li>шрифт (Aa) (Aa) (Aa)</li> </ul>                         |                                             |
| Вся библиотека Рекомендации Руководства                                                                                                    | Монографии                                                                                                   |                                             |
| Пациентам Атласы Учебники                                                                                                    | только для медицинских специалистов                                                                          | fwk %                                       |
| Учебные модули Станио вобителии                                                                                                    | Консультант врача<br>Электронная медицинская библиотека                                                      | оргиевна Личный кабинет 👻 Выход             |
| Показано 116 из 45 Клинические рекомендаци                                                                                                    | Везде 🗸 🔿 👔 Библиотека – 🗢 Образование – 👙 Мероприятия – 👌 Ле                                                | карства <del>-</del> шрифт Aå Aå Aa         |
| < 1 3 > 🔶 Алфавит 🔶 Новинки/дата 🔶 Год из                                                                                                    | Вся библиотека Рекомендаци Руководства Монографии                                                            |                                             |
|                                                                                                    | Пациентам Атласы Учебники Фарм.справочники                                                                   | национальные руководства по медицине        |
| Панель управления                                                                                                    | Учебные модули Прошедшие вебинары                                                                            | П МЕДИЦИНСКИЕ СПЕЦИАЛЬНОСТИ                 |
| Российские клинические рекоменлации Энл                                                                                                    | Показано 1.16 из 150 Национальные руководства по медицине                                                    | Акушерство и гинекология (11)               |
| Авторы Дедов И.И., Мельниченко Г.А.                                                                                                    | ( 1 2 3 ··· 10 ) . Andrasian Hessiawa Inara di Tan wanauka 16 ···                                            | Аллергология и иммунология (4)              |
|                                                                                                    |                                                                                                    | Анестезиология-реаниматология (7)           |
| Клинические                                                                                                    | Панель управления                                                                                            | Гастроэнтерология (4)                       |
| н                                                                                                    |                                                                                                    | Генетика (1)                                |
| рекомендации                                                                                                    | Эндокринология. Национальное руководство. Краткое издание                                                    | Дерматовенерология (3)                      |
| Pd                                                                                                    | Авторы Дедова И.И., Мельниченко Г.А.                                                                         | Детская хирургия (1)                        |
|                                                                                                    |                                                                                                    | Детская эндокринология (1)                  |
| Персонализированная эндокринология в кли                                                                                                    | национальные                                                                                                 | Диетология <sub>(2)</sub>                   |
| Авторы Дедов И.И.                                                                                                    |                                                                                                    | Инфекционные болезни (4)                    |
| Издательство ГЭОТАР-Медиа                                                                                                    | ние руководства                                                                                              | Кардиология (5)                             |
| ē                                                                                                    | Otrasulasseus                                                                                                | Клиническая лабораторная<br>диагностика (2) |
| В книге суммированы уникальные клинические наблюдения за пациентами с эндокринными з                                                                                             | орижиние Офтальмология<br>Авторы Аветисова С.Э., Егорова Е.А., Мошетовой Л.К., Нероева В.В.,                 | Клиническая фармакология (2)                |
| проолемы этнологии, патогенеза, диагностики и лечения различных патологических состояни<br>клинических ситуаций. Представлен персонализированный подход к лечению типичных и ред | Тахчиди Х.П.                                                                                                 | Лечебная физкультура и спортивная           |
|                                                                                                    | в Год изданельство гоо пястинедиа                                                                            | Неврология (5)                              |
|                                                                                                    | В отличие от большинства других изданий в национальном руководстве по офтальмологии особое внимание уделено  | Нейрохирургия (1)                           |
|                                                                                                    | профилактике, патогенезу, современным методам диагностики, медикаментозным, лазерным и хирургическим методам | Неонатология (3)                            |

#### ЭБС Лань

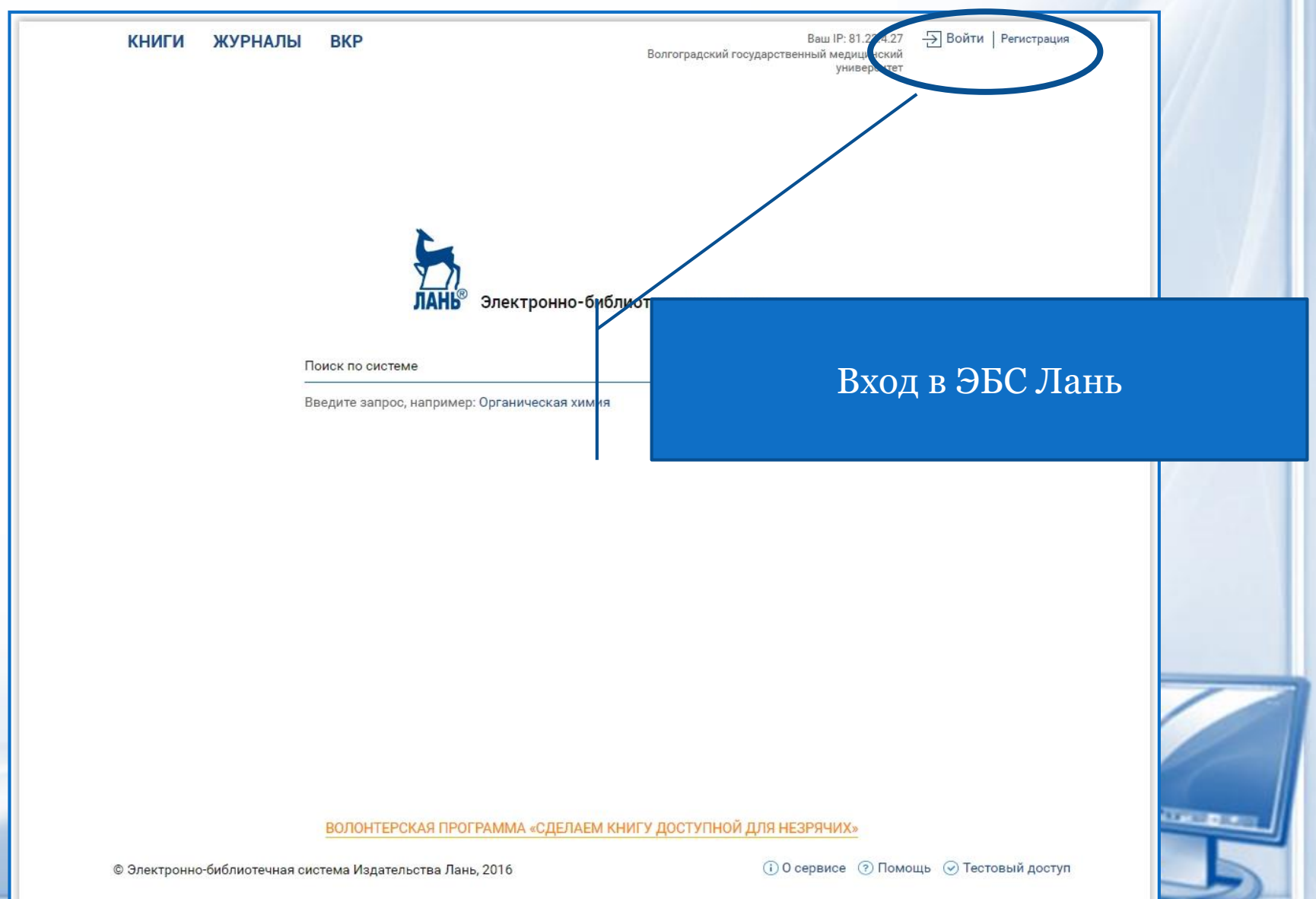

# ЭБС Лань. Коллекция «Инженернотехнические науки». Доступные книги

| 1 |                                                                          | Сообщить об ошибке                                                                             |                                                                                                    |
|---|--------------------------------------------------------------------------|------------------------------------------------------------------------------------------------|----------------------------------------------------------------------------------------------------|
|   |                                                                          | <ol> <li>О сервисе Волгоградски государсти</li> </ol>                                          |                                                                                                    |
|   | Электронно-библиотечная                                                  | Э Помощь                                                                                       |                                                                                                    |
|   | ЛАНЬ                                                                     | ⊙ Тестовый доступ                                                                              | иниги обознацены                                                                                                    |
|   |                                                                          |                                                                                                | мпиги ооозпачены                                                                                                    |
| N | книги жүрналы өкр                                                        |                                                                                                |                                                                                                    |
|   |                                                                          |                                                                                                | им зпачком                                                                                                    |
|   | Почесториства                                                            | Поиск по системе                                                                               |                                                                                                    |
|   | Инженерно-технические науки                                              | Подор по дисциплинам Гасширияной полок                                                         |                                                                                                    |
|   | • Автоматика и управление в технических                                  | <u>тлавная</u> > <u>книги</u> > инженевно-технические науки                                    |                                                                                                    |
|   | системах                                                                 | Инженерно-технические науки                                                                    |                                                                                                    |
|   | • Билун, онден среды                                                     | Antoni                                                                                         |                                                                                                    |
|   | <ul> <li>Метрология, стандартизация и<br/>сертификация</li> </ul>        | Автор.<br>Все АБВГДЕЖЗИКЛМНОПРСТУФХЦЧШШЭЮЯ                                                     |                                                                                                    |
|   | • Минералогия и материаловедение                                         | 0-9 A B C O E F G H I J K L M N O P Q R S T U V W X Y Z                                        |                                                                                                    |
|   | <ul> <li>Начертательная геометрия и инженерная<br/>графика</li> </ul>    |                                                                                                |                                                                                                    |
|   | <ul> <li>Сопротивление материалов и строительная<br/>механика</li> </ul> | сортировни. По выбру з по тоду Филор. По уровно соразования                                    |                                                                                                    |
|   | <ul> <li>Электроника, радиотехника и системы<br/>связи</li> </ul>        | 🔽 Авдоченко Б.И.                                                                               |                                                                                                    |
|   | • Энергетика                                                             | Цифровые и аналоговые быстродействующие устройства                                             | 19 AV                                                                                                    |
|   | <ul> <li>Автоматизированные системы и<br/>информатика</li> </ul>         |                                                                                                |                                                                                                    |
|   | <ul> <li>Архитектура и строительство</li> </ul>                          | 🔽 Авдоченко Б.И.                                                                               |                                                                                                    |
|   | • Геодезия, землеустройство и кадастры                                   | Цифровые и аналоговые быстродействующие устройства                                             |                                                                                                    |
|   | • Гидромеханизация                                                       |                                                                                                |                                                                                                    |
|   | • Горное дело                                                            | Аксенов А И                                                                                    |                                                                                                    |
|   | • Машиностроение                                                         | Вакуумная и плазменная электроника                                                             |                                                                                                    |
|   | • Металлургия                                                            |                                                                                                |                                                                                                    |
|   | • Нефтегазовое дело                                                      |                                                                                                |                                                                                                    |
|   | • Оружие и системы вооружения                                            | 🔽 Аксенов А.И.                                                                                 |                                                                                                    |
|   | <ul> <li>Основы научных исследований</li> </ul>                          | Вакуумные, плазменные приборы и устроиства. Методические указания по<br>самостоятельной работе |                                                                                                    |
|   | <ul> <li>Охрана труда и безопасность</li> </ul>                          |                                                                                                |                                                                                                    |
|   | • Телекоммуникации и связь                                               | Акулиничев Ю.П.                                                                                | CONTRACTOR OF A DESCRIPTION OF A DESCRIPTION OF A DESCRIP |
|   | • Транспортные системы                                                   | Теория и техника передачи информации                                                           |                                                                                                    |
|   | • Фотоника, оптика и лазерные технологии                                 |                                                                                                |                                                                                                    |
|   | • Химия                                                                  |                                                                                                |                                                                                                    |
|   | • Эксплуатация и ремонт оборудования                                     | Акулиничев Ю.П.<br>Теория электрической связи                                                  |                                                                                                    |
|   | Экономика и менеджмент                                                   |                                                                                                |                                                                                                    |

# Доступные журналы в ЭБС ЛАНЬ Инженерно-технические науки и все рос<u>сийские журналы открыт</u>ого доступа

| Электронно-библиотечная<br>ЛАНЬ® система                      | <ul> <li>О сервисе Волгоградский государственный медицинский университет</li> <li>О помощь университет</li> <li>О тестовый доступ</li> </ul> |  |  |
|---------------------------------------------------------------|----------------------------------------------------------------------------------------------------|--|--|
| КНИГИ ЖУРНАЛЫ ВКР                                             | Global 😳                                                                                                    |  |  |
| Математика                                                    | Поиск по системе Q                                                                                                    |  |  |
| Физика                                                        | Подбор по дисциплинам Расширенный поиск                                                                                                    |  |  |
| Теоретическая механика                                        | <u>главная</u> > <u>журналы</u> > инженерно-технические науки                                                                                |  |  |
| Инженерно-технические науки                                   | инженерно-технические науки                                                                                                    |  |  |
| • Машиностроение                                              | Cloud of science                                                                                                    |  |  |
| <ul> <li>Электроника, радиотехника и системы связи</li> </ul> | Московский технологический институт                                                                                                    |  |  |
| • Транспортные системы                                        |                                                                                                    |  |  |
| • Горное дело                                                 |                                                                                                    |  |  |
| <ul> <li>Метрология, стандартизация и сертификация</li> </ul> | Computational nanotechnology<br>Издательство "Юр-ВАК"                                                                                        |  |  |
| • Минералогия и материаловедение                              |                                                                                                    |  |  |
| • БЖД, охрана окружающей среды                                |                                                                                                    |  |  |
| • Металлургия                                                 | Crede Experto: транспорт, общество, образование, язык                                                                                        |  |  |
| Ветеринария и сельское хозяйство                              | Иркутский филиал Московского государственного технического университета<br>гражданской авиации                                               |  |  |
| Лесное хозяйство и лесоинженерное<br>дело                     | Scientific Herald of the Voronezh State University of Architecture and Civil Engineering.                                                    |  |  |
| Экономика и менеджмент                                        | Воронежский государственный архитектурно-строительный университет                                                                            |  |  |
| Информатика                                                   | Vojnotebnicki olasnik / Military Technical Courier / Boeuto-tavuwuerywa pootuwy                                                              |  |  |
| Языкознание и литературоведение                               | Университет обороны в г. Белграде: Институт научной информации                                                                               |  |  |
| Право. Юридические науки                                      |                                                                                                    |  |  |
| Музыка и театр                                                | Автоматика на транспорте<br>Петербургский государственный университет путей сообщения Императора Александра I                                |  |  |
| Психология. Педагогика                                        |                                                                                                    |  |  |
| Нанотехнологии                                                | 🔽 Аграрный научный журнал                                                                                                    |  |  |
| Химия                                                         | Саратовский государственный аграрный университет имени Н.И. Вавилова                                                                         |  |  |
| Социально-гуманитарные науки                                  | Актуальные воплосы развития образовательной области «Технология»                                                                             |  |  |

Технологии пищевых производств

Амурский гуманитарно-педагогический государственный университет

#### Просмотр описания книги в ЭБС ЛАНЬ

| КНИГИ ЖУРНАЛЫ ВКР                                                 |                                                       |                                                            | Сообщить об ошибке Global 📧                                        |  |
|-------------------------------------------------------------------|-------------------------------------------------------|------------------------------------------------------------|--------------------------------------------------------------------|--|
| 🗩 Каталог СПО                                                     |                                                       |                                                            |                                                                    |  |
| Показывать излательства                                           | Q Поиск по системе                                    |                                                            | $\rightarrow$                                                      |  |
|                                                                   |                                                       | Подбор по                                                  | дисциплинам Расширенный поиск                                      |  |
| <ul> <li>Инженерно-технические науки</li> </ul>                   | Главная > Книги > Инжене                              | ерно-технические науки > Эл                                | ектроника, радиотехника и системы                                  |  |
| Автоматика и управление в технических<br>системах                 | связи > Радиотехнические                              | системы передачи информа                                   | ции                                                                |  |
| БЖД, охрана окружающей среды                                      | Радиотехниче                                          | ские системы                                               | передачи                                                           |  |
| Метрология, стандартизация и<br>сертификация                      | информации:                                           | Учебное пособ                                              | бие                                                                |  |
| Минералогия и материаловедение                                    | A                                                     | Акулиничев Ю.П., Б                                         | ернгардт А.С.                                                      |  |
| Начертательная геометрия и<br>инженерная графика                  | Акулиничев Ю.П., Бернгардт<br>А.С.                    | Издательство                                               | Томский государственный                                            |  |
| Основы научных исследований                                       | Ралиотехнические                                      |                                                            | и радиоэлектроники                                                 |  |
| Сопротивление материалов и<br>строительная механика               | системы передачи информации                           | Год                                                        | 2015                                                               |  |
| > Транспортные системы                                            |                                                       | Страниц                                                    | 196                                                                |  |
| <ul> <li>Фотоника, оптика и лазерные<br/>технологии</li> </ul>    |                                                       | Уповень облазования                                        | Магистратура                                                       |  |
| <ul> <li>Электроника, радиотехника и системы<br/>связи</li> </ul> |                                                       | Читать                                                     |                                                                    |  |
| Инфокоммуникационные системы<br>связи                             |                                                       | = Библиографи жока                                         | ая запись 🗸 🔿 В избранное                                          |  |
| Радиотехника                                                      |                                                       |                                                            | · ·                                                                |  |
| Электроника                                                       | 🛄 Предварительный п                                   | росмотр 🗸                                                  |                                                                    |  |
| > Энергетика                                                      |                                                       |                                                            |                                                                    |  |
| Автоматизированные системы и<br>информатика                       | Рассматриваются общие по<br>математические модели си  | оложения статистической тес<br>гналов и помех, описаны осн | ории передачи сигналов. Вводятся<br>ковные преобразования, которым |  |
| <ul> <li>Архитектура и строительство</li> </ul>                   | подвергаются сигналы в пр<br>устройств, осуществляющи | оцессе их передачи и приема<br>х указанные преобразования  | а. Рассмотрены базовые элементы<br>я. Рассмотрены также базовые    |  |
| Геодезия, землеустройство и кадастры                              | метолы аналоговой и шифо                              | овой молуляции. используем                                 | ые в современных системах                                          |  |

Гидромеханизация

| L                                                                                | Ітение книги в ЭБС Лань                                                                                                    |
|----------------------------------------------------------------------------------|----------------------------------------------------------------------------------------------------|
| Баурова ЛВ Демидова ЕР Теория и<br>А 1/470 С С С С С С С С С С С С С С С С С С С | практика сестринского дела в хирургии         - 100% +       ☆ Избранное       ⊕ Печать/Сохранить       ♥ Цитировать       ♥ Библиографическая запись |
|                                                                                  | Медицина. Среднее профессиональное образование<br>Л. В. БАУРОВА, Е. Р. ДЕМИДОВА                                                                       |
| 4<br>                                                                            | ТЕОРИЯ И ПРАКТИКА<br>- Пакиатрия медицинская психология<br>- Стоматология<br>- Стоматология                                                           |

### Сетевая электронная библиотека медицинских вузов на платформе ЭБС Лань

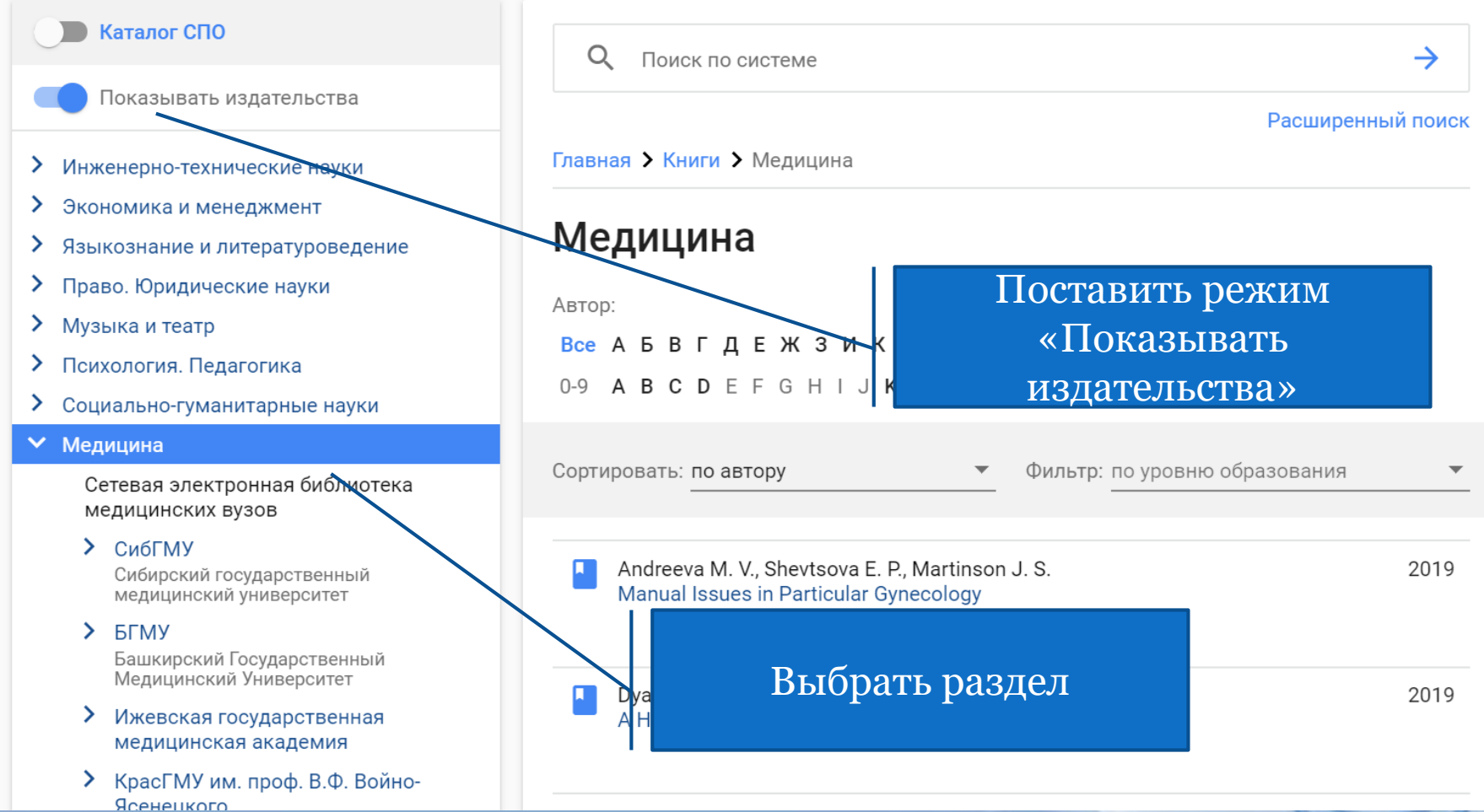

#### ЭБС «BOOKUP»

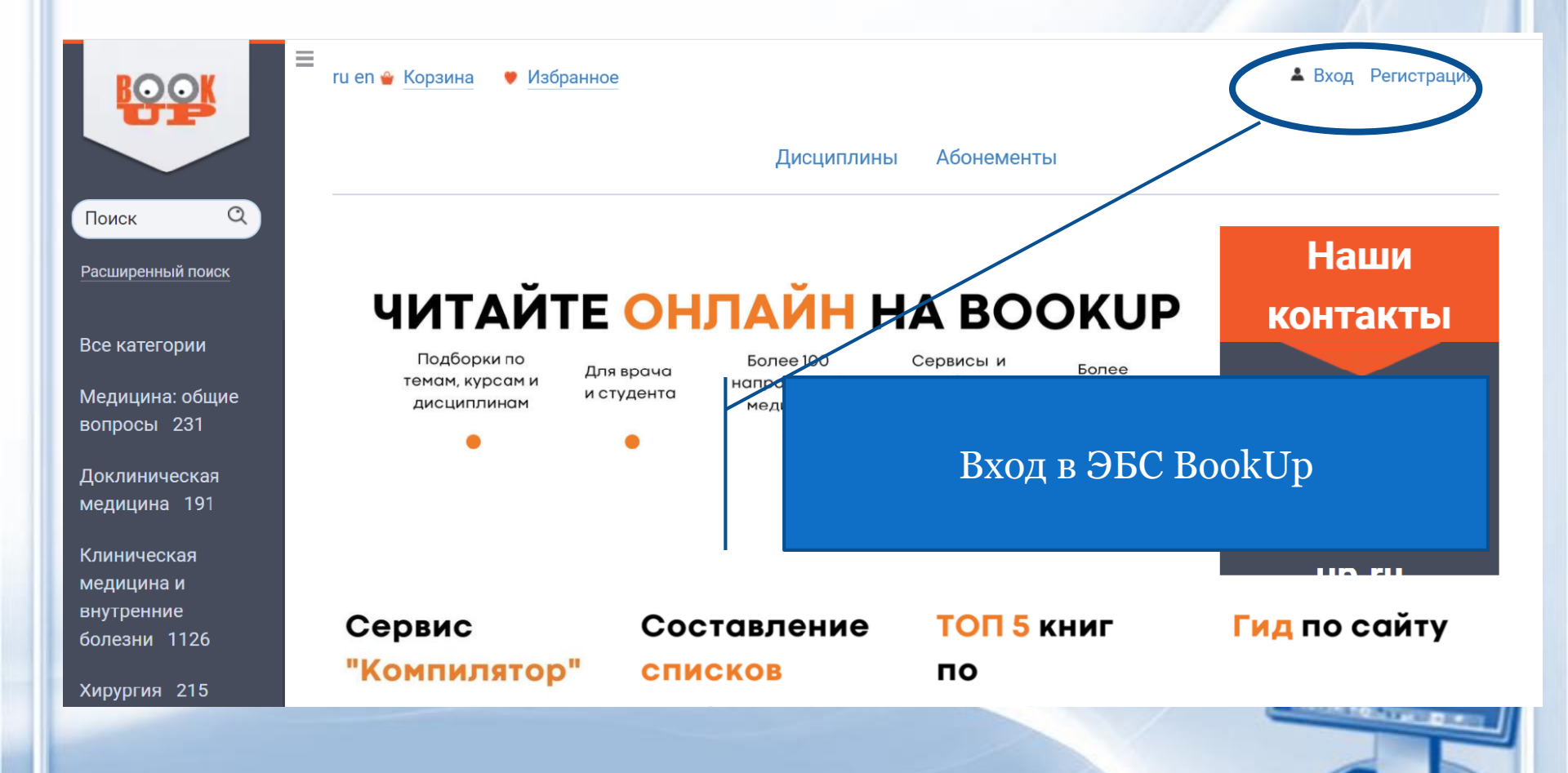

# ЭБС BookUp. Доступна электронная медицинская библиотека «Мои книги»

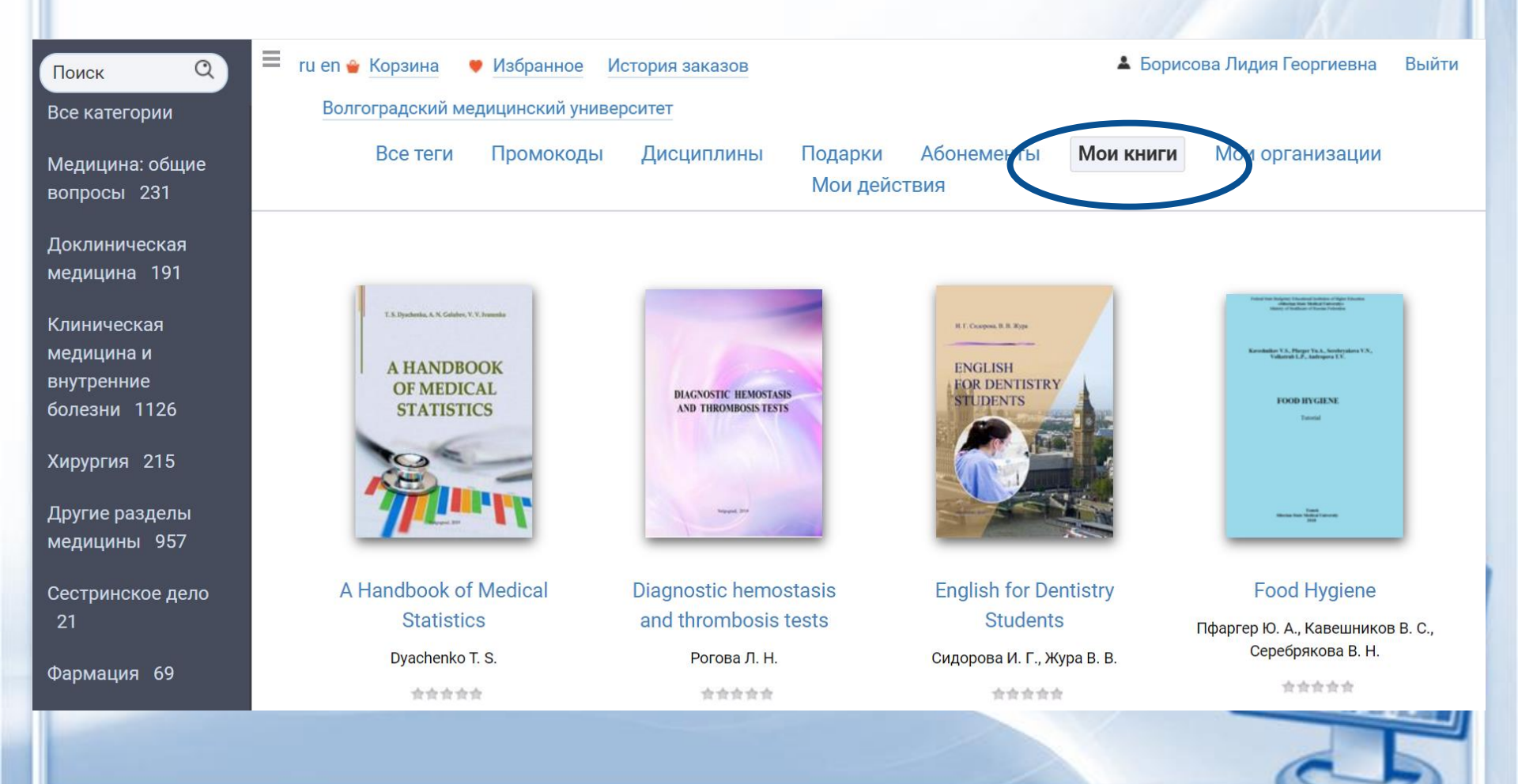

# ЭБС BookUp. Переход по тематическим рубрикам

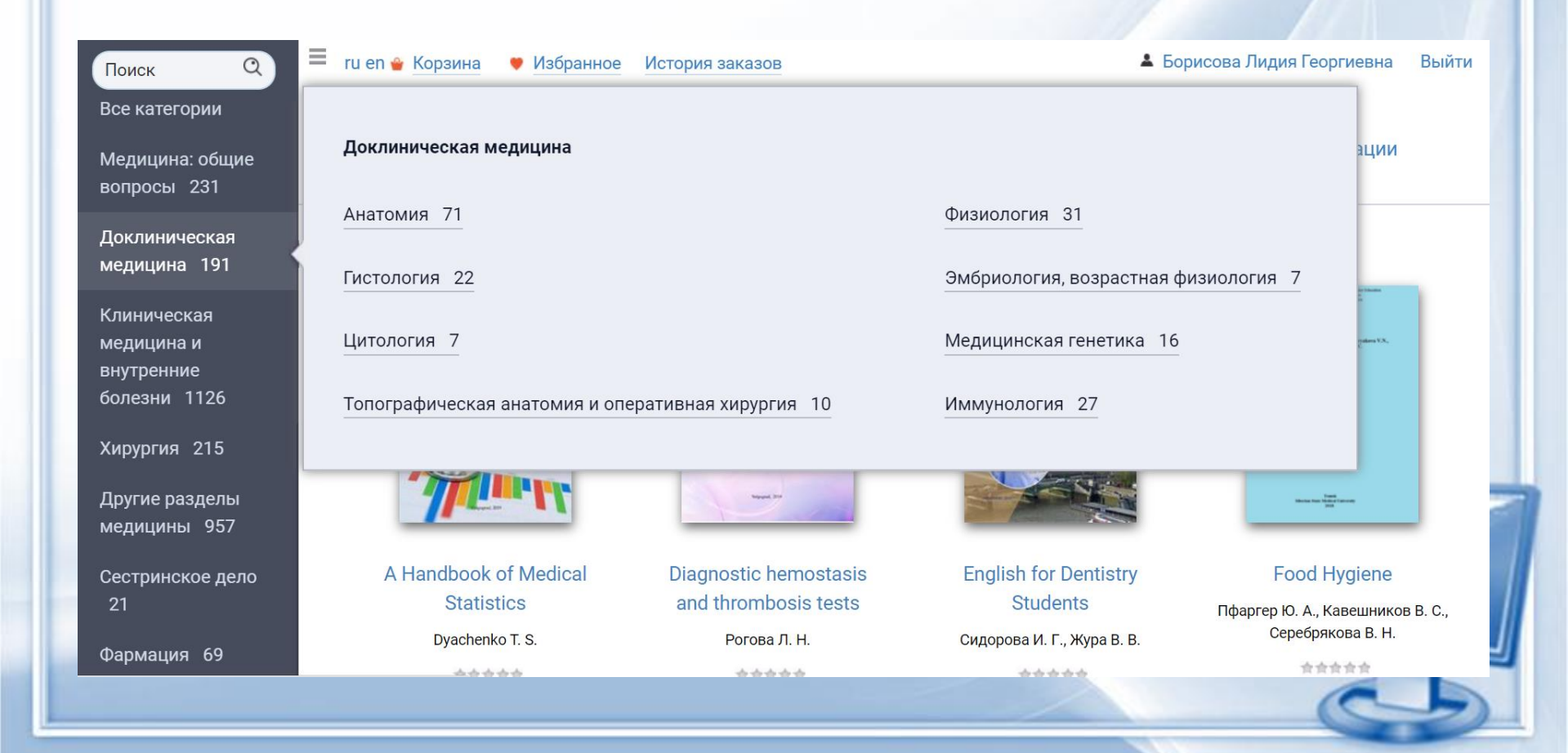

### ЭБС ВолгГМУ - на платформе Электронная библиотека

| Элект                                                                                                    | ронная библиотека                                                                                                    |                                                                                                    |                                                                                            | 🗈 💽 Войти                                          |
|----------------------------------------------------------------------------------------------------|----------------------------------------------------------------------------------------------------|----------------------------------------------------------------------------------------------------|--------------------------------------------------------------------------------------------|----------------------------------------------------|
| Помощь Статистика<br>Выбор БД<br>Книги<br>Тип поиска                                                               | Внимание                                                                                                    | Э.                                                                                                    | лектронный<br>каталог                                                                      |                                                    |
| <ul> <li>Простой</li> <li>Расциренный</li> <li>По словарям</li> <li>Сквозной</li> <li>Новые поступления</li> </ul> | Для начала поиска в электронном каталоге библиотеки необ<br>Если Вы являетесь зарегистрированным читателем нашей б<br>за Вашим электронным читательским билетом, а также друп<br>Для этого необходимо войти в «личный кабинет», нажав кно | кодимо выбрать базу данных и тип поиска: простож, р<br>иблиотеки, для Вас доступны дополнительные возможнос<br>е сервисы.<br>ку «Войти» и введя свою фамилие<br>Ба | и: просмотр полнотекстовых ресурсов, заказ книг, получение инфор<br>ЗЫ ДАННЫХ<br>Иблиотеки | мации о выданных и заказанных книгах, закрепленных |
|                                                                                                    |                                                                                                    |                                                                                                    | ЭБС ВолгГМУ                                                                                |                                                    |
|                                                                                                    |                                                                                                    |                                                                                                    |                                                                                            |                                                    |
|                                                                                                    |                                                                                                    |                                                                                                    |                                                                                            | 25                                                 |

## ЭБС ВолгГМУ Выбор базы данных

| Электронная библиотека                                                                                                    | <u>د</u>                                                                                                    | 🗲 Войти                                                                                                    |
|----------------------------------------------------------------------------------------------------|----------------------------------------------------------------------------------------------------|----------------------------------------------------------------------------------------------------|
|                                                                                                    |                                                                                                    |                                                                                                    |
| Помощь Статистика                                                                                                    |                                                                                                    |                                                                                                    |
|                                                                                                    |                                                                                                    |                                                                                                    |
| Выбор БД                                                                                                    |                                                                                                    |                                                                                                    |
| Книги                                                                                                    |                                                                                                    |                                                                                                    |
| периодические издания. Статьи                                                                                                    |                                                                                                    |                                                                                                    |
| Диссертации, авторефераты диссертаций<br>Труды ученых ВолгГМУ иска в электронном каталоге библиотеки необходимо выбрать базу данных | х и тип поиска: простой, расширенный, по словарям.                                                                     |                                                                                                    |
| Статьи. Архив<br>Электорным читателем нашей библиотеки, для Вас доступны<br>Коронным читательским билетом, а также пругие сервисы   | ы дополнительные возможности: просмотр полнотекстовых ресурсов, заказ книг, получение информации о выданных и заказанн | ых книгах, закрепл                                                                                              |
| открытые интернет-ресурсы<br>ЭБС Излания ВоргГму Войти в «личный кабинет», нажав кнопку «Войти» и введя свою фа                     | амилию и номер читательского билета.                                                                                   |                                                                                                    |
| ЭБС. УМК дисциолин (компоненты)<br>ЭБС. УМК практик (компоненты)                                                                    |                                                                                                    |                                                                                                    |
| ЭБС. Выпускные квалификационные работы                                                                                              |                                                                                                    |                                                                                                    |
|                                                                                                    |                                                                                                    |                                                                                                    |
|                                                                                                    |                                                                                                    |                                                                                                    |
|                                                                                                    |                                                                                                    |                                                                                                    |
|                                                                                                    |                                                                                                    |                                                                                                    |
|                                                                                                    |                                                                                                    |                                                                                                    |
|                                                                                                    |                                                                                                    |                                                                                                    |
|                                                                                                    |                                                                                                    |                                                                                                    |
|                                                                                                    |                                                                                                    |                                                                                                    |
|                                                                                                    |                                                                                                    |                                                                                                    |
|                                                                                                    |                                                                                                    |                                                                                                    |
|                                                                                                    |                                                                                                    |                                                                                                    |
| - Ea                                                                                                    | Αγτη παπητιχ συσταρπαιοιημο                                                                                            |                                                                                                    |
|                                                                                                    |                                                                                                    |                                                                                                    |
|                                                                                                    | ЭБС ВолгГМУ                                                                                                    |                                                                                                    |
|                                                                                                    |                                                                                                    |                                                                                                    |
|                                                                                                    |                                                                                                    |                                                                                                    |
|                                                                                                    |                                                                                                    |                                                                                                    |
|                                                                                                    |                                                                                                    | The second second second second second second second second second second second second second second second se |
|                                                                                                    |                                                                                                    | A REAL PROPERTY.                                                                                                |
|                                                                                                    |                                                                                                    |                                                                                                    |
|                                                                                                    |                                                                                                    |                                                                                                    |
|                                                                                                    |                                                                                                    | Ţ                                                                                                    |

# ЭБС ВолгГМУ

ЭБС ВолгГМУ состоит из: ЭБС ВолгГМУ. Издания ВолгГМУ (учебники, учебные и учебно-методические пособия, монографии и др., изданные издательством ВолгГМУ) ЭБС ВолгГМУ. УМК дисциплин (компоненты) (рабочие программы и др. материалы дисциплин) ЭБС ВолгГМУ. УМК практик (компоненты) (рабочие программы и др. материалы практик) ВолгГМУ. Выпускные ЭБС квалификационные работы (BKP ΠΟ направлениям бакалавриата) ЭБС ВолгГМУ. Диссертации (в свободи доступе) CONTRACTOR OF

### Выбор базы данных ЭБС ВолгГМУ. «ЭБС ВолгГМУ. Издания». Вход в личный кабинет

|                                                          | Элект<br>омощь Статистика                                                                                    | ронная библиотека                                                                                                    |                                                                                                    | Войти<br>Войти<br>Х                                                                                  |
|----------------------------------------------------------|----------------------------------------------------------------------------------------------------|----------------------------------------------------------------------------------------------------|----------------------------------------------------------------------------------------------------|----------------------------------------------------------------------------------------------------|
| Вын<br>ЭБ<br>Тип<br>- Пр<br>- Ра<br>- По<br>- Со<br>- Но | Бор БД<br>С. Издания ВолгП ▼<br>поиска<br>ростой<br>виширенный<br>о словарям<br>квозной<br>равые поступления | ыниние     Колорование     Колорование      Колорование     Колорование | Вход в лич<br>ФАМИЛИЯ (<br>НОМЕР ЧИТАТЕ<br><b>тательского биле</b><br><b>туденческого би</b><br>од в читательско | ный кабинет.<br>без инициалов)<br>ЛЬСКОГО БИЛЕТА<br>ета<br>лета! (1-2 курсы)<br>м билете (3-6 курсы) |
|                                                          | Выбс                                                                                                    | ор базы данн                                                                                                    | ых ЭБС ВолгГМУ                                                                                                   | При входе из ЭИОС авторизация<br>в ЭБС ВолгГМУ осуществляется<br>автоматически                       |

# Поиск по ЭБС ВолгГМУ. База данных «ЭБС ВолгГМУ. Издания» Простой поиск

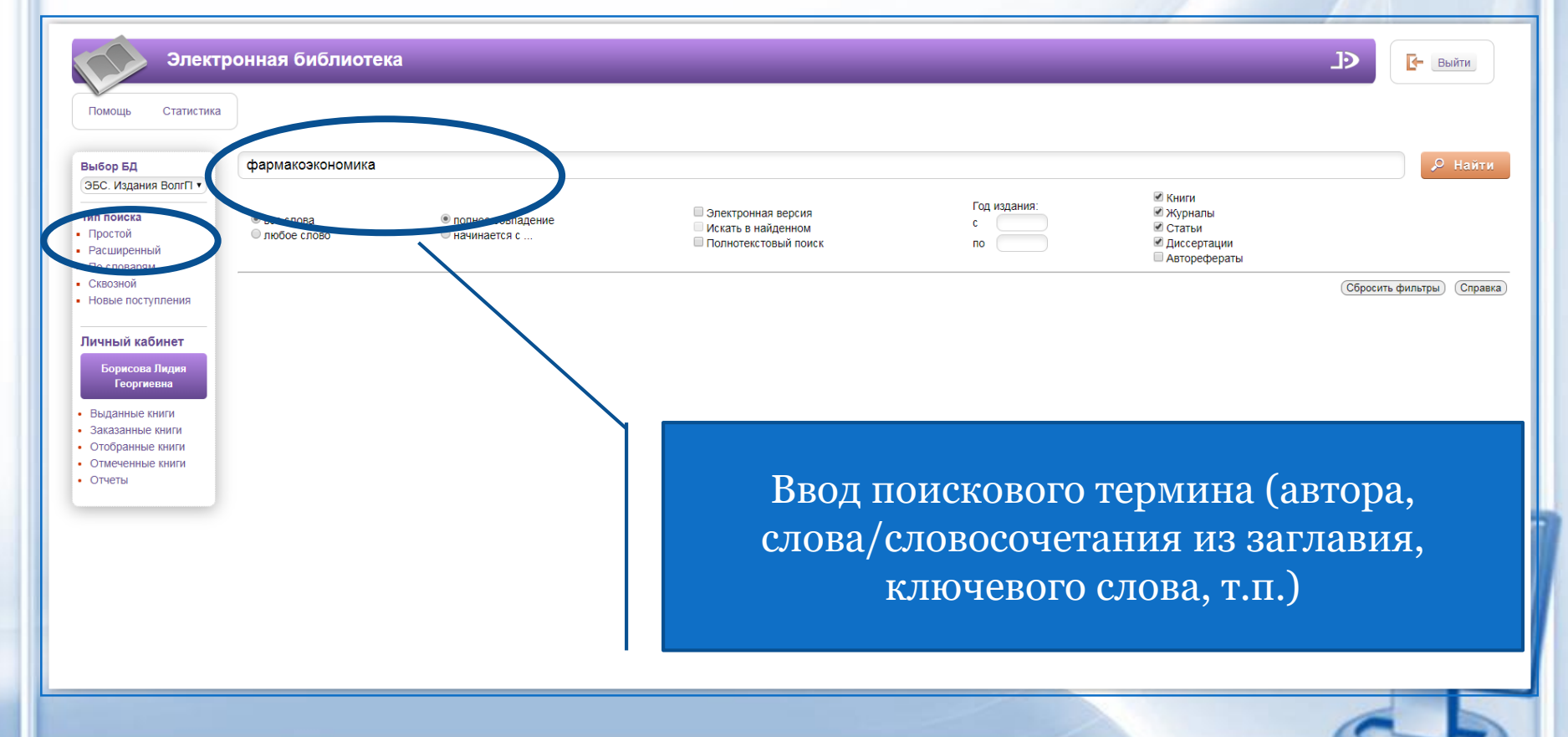

#### Результат поиска в ЭБС ВолгГМУ

| Элект<br>Помощь Статистика                                                                                                    | ронная библиотека                                                                                                    |                                                                                                    | <u>.</u>                                                                                                    | Э Выйти                        |
|----------------------------------------------------------------------------------------------------|----------------------------------------------------------------------------------------------------|----------------------------------------------------------------------------------------------------|----------------------------------------------------------------------------------------------------|--------------------------------|
| Выбор БД                                                                                                    | Найдено документов - 1                                                                                                    | Простой поиск: фармакоэкономика                                                                                                    | Отметить все                                                                                                    | Версия для печати              |
| <ul> <li>ЭБС. Издания ВолгП ▼</li> <li>Тип поиска</li> <li>Простой</li> <li>Расширенный</li> <li>По словарям</li> <li>Сквозной</li> <li>Новые поступления</li> <li>▲ ● ► Ξ</li> <li>Личный кабинет</li> <li>Борисова Лидия<br/>Геортиевна</li> <li>Выданные книги</li> </ul> | Сортировать по: (дате создания) году изда<br>1. Книга<br>Основы создания лекарствен<br>Минздравсоцразвития РФ, Вс<br>Авторы: Бутаева Л. И., Васил<br>Шифры: 615.1(075) - 0-753<br>Ключевые слова: ктс. / меди<br>Основы создания лекарствен<br>Минздравсоцразвития РФ, Вс<br>Авторы: Бутаева Л. И., Васил<br>Шифры: 615.1(075) - 0-753<br>Ключевые слова: ктс. / меди<br>Электронный документ (тип: | ния Т (автору и заглавию)<br>ных препаратов (Электронный ресурс) : (избранные лекции)<br>ллГМУ Волгоград : Изд-во ВолГМУ, 2010 192 с. : ил Рек.<br>њев П. М., Воронкова М. П., Гречко О. Ю., Косолапов В. А., Ч<br>ицина доказательная , препараты лекарственные , средст<br>их: КХ-5, ОУЛ-249<br>рdf, размер: 16862 Кб) | : учеб. пособие для студентов по спец. 060108 65 - Фармация, 060112 65 - Мед. биохимия / Л.И. Бугаева [и<br>УМО по мед. и фарм. образов. вузов России 100-21.<br>lepников М. В.<br>ва лекарственные , фармакогенетика , фармакоэкономика , фармакоэпидемиология | др.]; под ред. А. А. Спасова ; |
| Заказанные книги<br>Отобранные книги<br>Отмеченные книги<br>Отчеты                                                                                                    |                                                                                                    |                                                                                                    | Ссылка на полный текст                                                                                                    | 6                              |
|                                                                                                    |                                                                                                    |                                                                                                    |                                                                                                    |                                |

#### Чтение текста документа

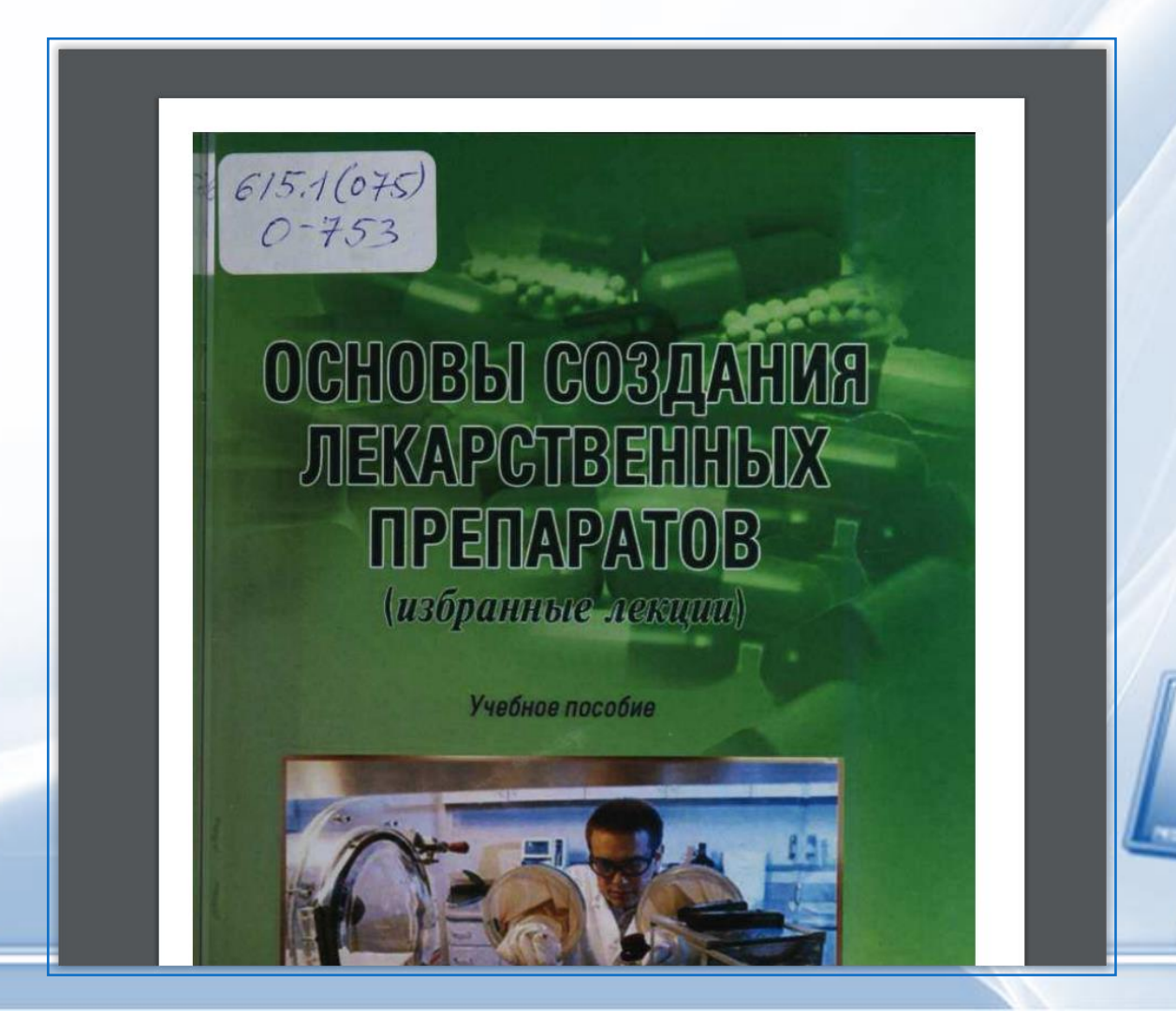

### Другие возможности поиска по ЭБС ВолгГМУ. База данных «ЭБС ВолгГМУ. Издания». Расширенный поиск

| Электр<br>Помощь Статистика                                                                                                    | онная библиот  | тека           |                                                                    |                                                                                                    | Выйти            |
|----------------------------------------------------------------------------------------------------|----------------|----------------|--------------------------------------------------------------------|----------------------------------------------------------------------------------------------------|------------------|
| Выбор БД                                                                                                    | Знак           | Поле поиска    | Условие поиска                                                     | Тема поиска                                                                                           |                  |
|                                                                                                    |                | Авторы         | Начинается с                                                       | • Воробьев                                                                                            |                  |
| • Простой                                                                                                    | <u>и</u> •     | Ключевые слова | Включает                                                           | • хирург                                                                                              |                  |
| • Расширенный                                                                                                    | и т            | Название       | Начинается с                                                       | •                                                                                                    |                  |
| <ul> <li>По словарям</li> <li>Сквозной</li> </ul>                                                                                                    | <u>м</u>       | Вид изданий    | Начинается с                                                       |                                                                                                    |                  |
| • ◀ • ▶ ≡<br>Личный кабинет<br>Борисова Лидия<br>Георгиевна                                                                                                | Год издания: с | по             | <ul> <li>Электронная версия</li> <li>Искать в найденном</li> </ul> | <ul> <li>Книги</li> <li>Журналы</li> <li>Статьи</li> <li>Диссертации</li> <li>Авторефераты</li> </ul> |                  |
| <ul> <li>Выданные книги</li> <li>Заказанные книги</li> <li>Отобранные книги</li> <li>Отобранные книги</li> <li>Отмеченные книги</li> <li>Отчеты</li> </ul> |                |                | Объединени<br>терм:                                                | е поисковых<br>инов                                                                                   | Очистить Справка |
|                                                                                                    |                |                |                                                                    |                                                                                                    |                  |

# Поиск по ЭБС ВолгГМУ. База данных «ЭБС. Издания ВолгГМУ» Поиск по словарям

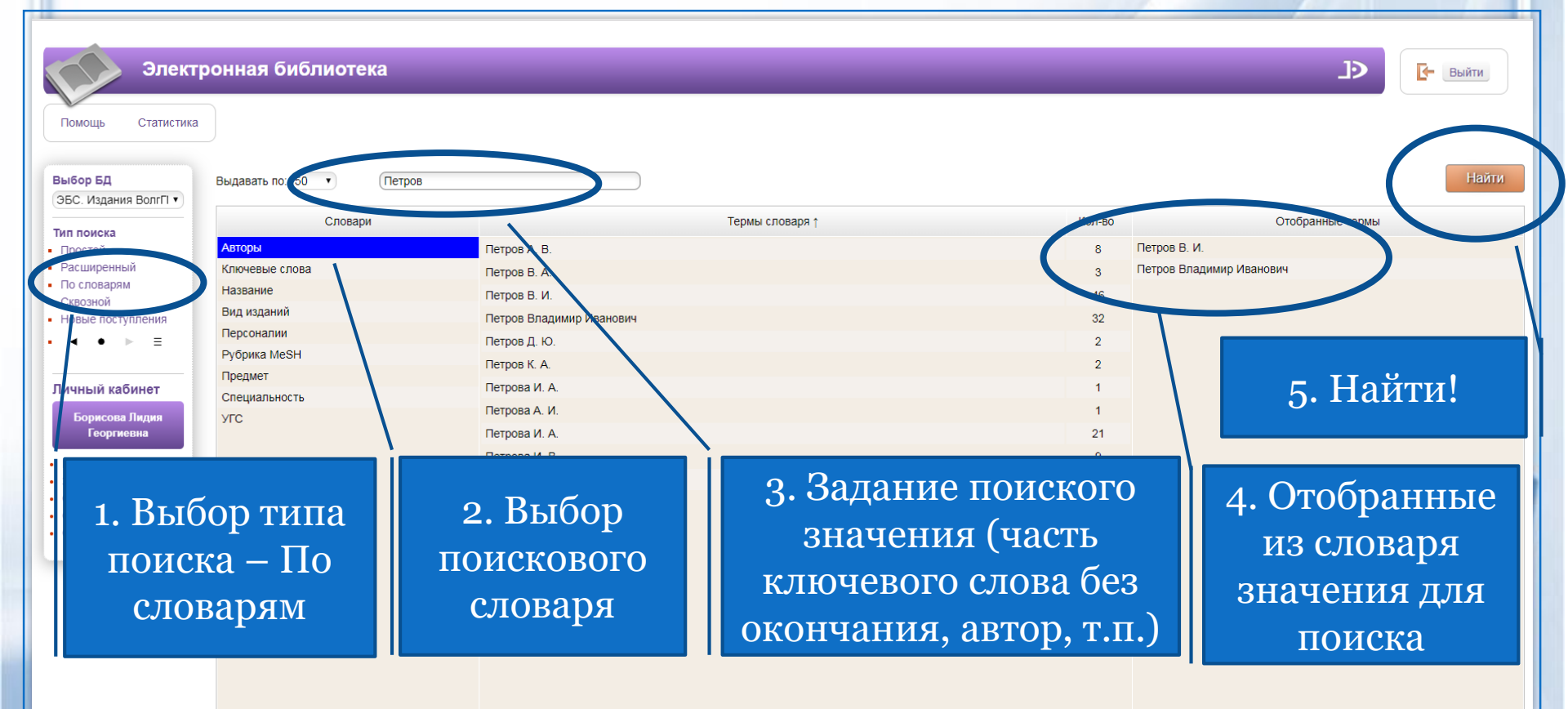

### Подробнее о работе с ЭБС - на сайте библиотеки http://lib.volgmed.ru/index.php?id=12

| ⊳ A+  <b>&gt;</b> Сброс  <b>&gt;</b> А-                         | Электронно-библиотечные системы                                                                                                    | Поиск по сайту                 |
|-----------------------------------------------------------------|----------------------------------------------------------------------------------------------------|--------------------------------|
| Лнформационные                                                  | <u>Перечень договоров ЭБС (за период, соответствующий сроку получения образования по ОП)</u>                                                                             | Поиск Найти                    |
| ресурсы библиотеки                                              | <u>1. ЭБС Консультант студента</u>                                                                                                    | Полезные сервисы сайта         |
| Поиск в электронной<br>библиотеке                               | <u>2. ЭБС Консультант врача</u><br><u>3. ЭБС Лань</u><br><u>4. ЭБС BookUp</u>                                                                                            |                                |
| Электронная библиотека                                          | 5. ЭБС ВолгГМУ                                                                                                    | Посетителям                    |
| Электронный каталог, ЭБС                                        | ЭБС eLibrary (периодические издания) ЭБС 2018-2019 гг.                                                                                                    | Как стать читателем            |
| ВолгГМУ)                                                        |                                                                                                    | <b>&gt;</b> Правила            |
| ▶ Электронно-                                                   | ЕДИНОЕ ОКНО поиска в ЭБС<br>(тестовый режим):                                                                                                    | пользования                    |
| библиотечные системы<br>▶ 1. ЭБС "Консультант<br>студента"      | AllIU3P<br>http://els.apoer.ru/                                                                                                    | Замена утерянной<br>литературы |
| <ul> <li>2. ЭБС "Консультант<br/>зрача"</li> </ul>              | <u>Регистрация в электронно-библиотечных системах (презентация — преподавателям, аспирантам, о ординаторам, сотрудникам)</u>                                             | Подписание<br>обходного листа  |
| ▶ 3. ЭБС "Лань"                                                 | 1. Консультант студента: <u>http://www.studentlibrary.ru/</u>                                                                                                    | Запись в библиотеку            |
| <ul> <li>▶ 4. ЭБС "BookUp"</li> <li>▶ 5. ЭБС ВолгГМУ</li> </ul> | ЭБС «Электронная библиотека технического<br>вуза. ЭБС "Консультант студента" (www.studentlibrary.ru) —<br>многопрофильный образовательный ресурс, предоставляющей доступ | Продление книг                 |
| <ul> <li>э. эре волгин</li> <li> УМК дисциплин</li> </ul>       | <b>1</b> СТУДЕНТА» через сеть Интернет <i>к учебной литературе и дополнительным материалам,</i><br>приобретенным на основании прямых договоров с правообладателями.      | Преподавателю                  |

(компоненты)

# Рабочие программы дисциплин и практик в личном кабинете ЭИОС

Личный кабинет студента

vmu0427814-810

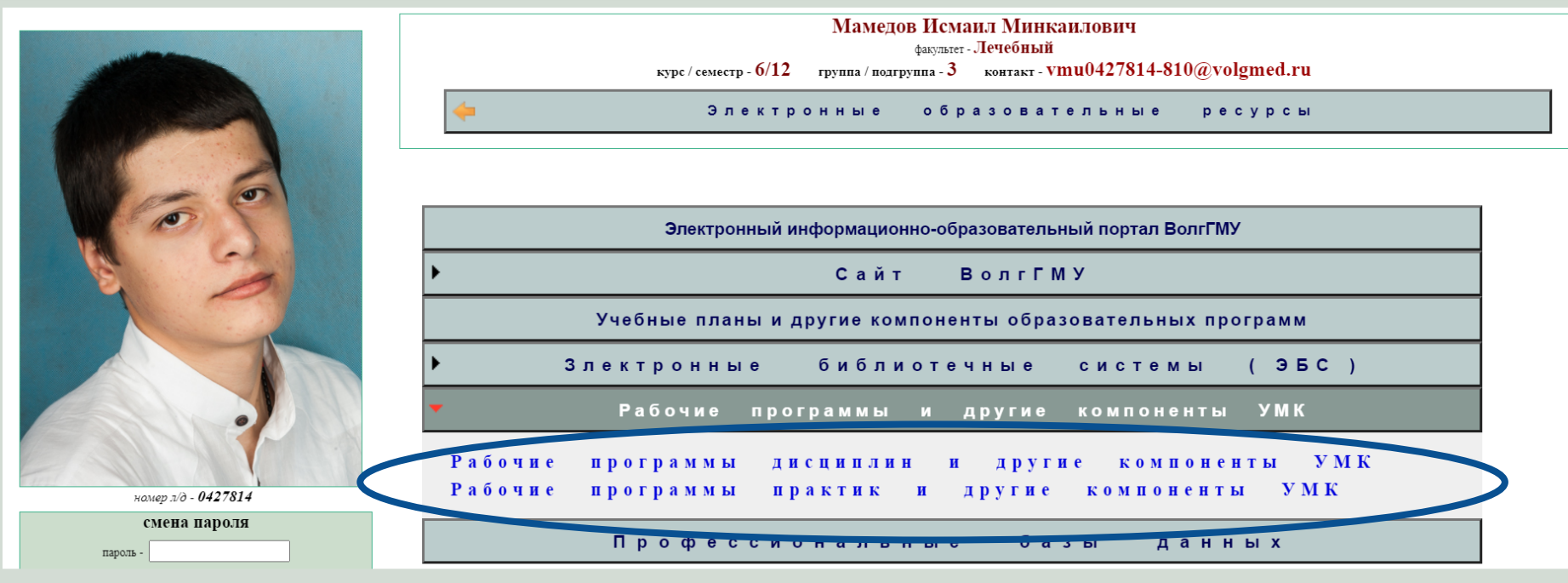

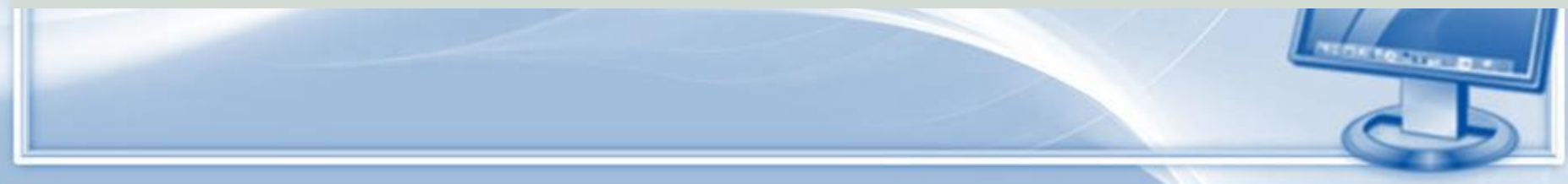

# Рабочие программы и другие компоненты УМК - часть ЭБС ВолгГМУ

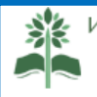

Информационный портал библиотеки Волгоградского Государственного Медицинского Университета

Тел. +7 (8442) 38-54-21 Волгоград, пл. Павших Борцов,1 "Учиться всю жизнь на пользу общества - таково призвание врача." А. А. Остроумов

Поиск по сайту

Полезные сервисы сайта

Посетителям

Правила

пользования

Как стать читателем

Поиск

Найти

#### Для слабовидящих

#### --- УМК дисциплин (компоненты)

▶ A+ | ▶ Сброс | ▶ А-

Информационные ресурсы библиотеки

#### Поиск в электронной библиотеке

Электронная библиотека
 (Электронный каталог, ЭБС
 ВолгГМУ)

Электронно-

УМК ДИСЦИПЛИН (компоненты) является составной частью Электронно-библиотечной системы ВолгГМУ (ЭБС ВолгГМУ). База данных «УМК ДИСЦИПЛИН (компоненты)» включает библиографические записи и полные тексты рабочих

программ и других компонентов УМК.

Поиск по базе данных «ЭБС. УМК ДИСЦИПЛИН (компоненты)» - на платформе Электронная библиотека"

#### ЭЛЕКТРОННАЯ БИБЛИОТЕКА. Поиск

Или можно воспользоваться готовыми результатами поиска по специальностям и

#### Поиск по ЭБС ВолгГМУ. База данных «ЭБС. ВолгГМУ. УМК дисциплин (компоненты)» Поиск по словарям

| Электр                                                                                                    | оонная библиотека                                                                                                    |                                                                                                    |                                                        |                                                              | E                   | Е- Выйти       |
|----------------------------------------------------------------------------------------------------|----------------------------------------------------------------------------------------------------|----------------------------------------------------------------------------------------------------|--------------------------------------------------------|--------------------------------------------------------------|---------------------|----------------|
| Выбор БД<br>ЭБС. УМК дисциплин •                                                                                                    | Выдавать по: 50 • Введите терм                                                                                                    | поиска                                                                                                    |                                                        |                                                              |                     | Найти          |
| Тип поиска<br>- Простой<br>- Расширенный<br>- По словарям<br>- Сквозной<br>- Новые поступления<br>Личный кабинет<br>Борксова Лидия<br>Георгиевна           | Словари<br>Навели сървоочей программы<br>Специальность СПО<br>Специальность (уровень специалитета)<br>Направление подготовки (бакалавриат)<br>Направление подготовки (магистратура)<br>Дисциплина<br>Кафедра<br>Ответственность<br>Стандарт | Клиническая психология<br>и цебное дело<br>Медиро-профилактическое дело<br>Малицинская биохимия<br>Педиатрия<br>Стоматология<br>Фармация | Термы словаря †                                        | Кране<br>100 Лечебное д<br>80<br>51<br>62<br>104<br>90<br>80 | Отобранные темы     |                |
| <ul> <li>Выданные книги</li> <li>Заказанные книги</li> <li>Отобранные книги</li> <li>Отмеченные книги</li> <li>Отмеченные книги</li> <li>Отчеты</li> </ul> | Имя макрообъекта                                                                                                    | (специ                                                                                                    | Выбор поисковог<br>альность (уровент<br>дисциплина, ка | ю словаря<br>ь специал<br>федра, др                          | и:<br>итета,<br>9.) | L <sub>2</sub> |

#### Результат поиска по базе данных «ЭБС ВолгГМУ. УМК дисциплин (компоненты)»

| Элект<br>Помощь Статистика                                                                                                    | ронная би                              | иблиотека                                                                                                    |                                                                                                    |                                                                                                    |                                                                                                    |                                                                                             | Ð                                                                                               | Е Выйти                                              |
|----------------------------------------------------------------------------------------------------|----------------------------------------|----------------------------------------------------------------------------------------------------|----------------------------------------------------------------------------------------------------|----------------------------------------------------------------------------------------------------|----------------------------------------------------------------------------------------------------|---------------------------------------------------------------------------------------------|-------------------------------------------------------------------------------------------------|------------------------------------------------------|
| Выбор БД<br>(ЭБС. УМК дисципли⊦ ▼)                                                                                                   | Найдено до<br>Сортировать п            | окументов - 80<br>по: (дате создания) (году                                                                                                    | Поиск по словарям: "Специаль<br>издания 🔻 (автору и заглавию)                                                                                                    | ность (уровень специалите                                                                                   | та)" = 'Лечебное дело'                                                                                | Отметить все                                                                                | e                                                                                               | Версия для печати                                    |
| Тип поиска<br>• Простой<br>• Расширенный<br>• По словарям<br>• Сквозной<br>• Новые поступления<br>• ● ▶ ≣                            | 1. Документ                            | Рабочая программа и д<br>очная : ФГОС ВО / ФГБ<br>Малания п<br>Электронный документ<br>Электронный документ<br>Электронный документ<br>Электронный документ                                          | улие компоненты УМКРабочая прогр<br>УУ ВО ВолгГМУ, Факультет лечебный<br>Спола 2016 (Актуализирован<br>(тип: pdf, paзмер: 450.51)<br>(тип: pdf, paзмер: 1739 Кб)<br>(тип: pdf, paзмер: 326 Кб)<br>(тип: pdf, paзмер: 549 Кб)                                                   | камма дисциплины "Травма"<br>Каф. травматологии, ортог<br>но 27.06.2018).                                   | спогия, ортопедия" : для специальности: 31.05.01<br>гедии и военно-полевой хирургии с курсом травмат  | "Лечебное дело" : уровень подготовки:<br>тологии и ортопедии ФУВ ; зав. кафедрой            | :пециалист : курс: 5, 6 ;<br>1: Д. А. Маланин ; разра                                           | форма обучения:<br>юботчики: Д. А.                   |
| Личный кабинет<br>Борисова Лидия<br>Георгиевна<br>• Выданные книги<br>• Заказанные книги<br>• Отобранные книги<br>• Отоеченные книги | 2. Докумён.<br>Отметить                | Рабочая программа и д<br>обучение зикая - фГОС<br>2016.<br>Электронный документ                                                                                                    | ругие компоненты УАЛИ-абочая прогр<br>ВО / ФЕТСИ ВОЛГЛУ, Факультет<br>(тип: pdf, paзмер: 863 Кб)                                                                                                    | ама дисциплины "Медици<br>ле еёный, Каф. гистологии                                                         | нские основы эмбриогенеза" : для специальности:<br>. эмбриологии, цитологии ; зав. кафедрой: В. Л. За | 31.05.01 " <b>Лечебное дело</b> " : уровень под<br>гребин ; разработчики: В. Л. Загребин, О | готовки: специалист : к<br>. В. Фёдорова, Ю. А. Гл                                              | урс: 2 : форма<br>ухова Волгоград,                   |
| • Отчеты                                                                                                    | 3. Документ<br>Отметить<br>4. Документ | Рабочая программа и д<br>обучения: очная : ФГОС<br>В. Парамонова, с. с. X<br>Электронный документ<br>Электронный документ<br>Электронный документ<br>Рабочая программа и д<br>BonfTMY, Факультет леч | угие компоненты УМКРабочая прогр<br>ВО / ФГБОУ ВО ВолгГМУ, Факультет<br>ртиева, Н. В. Ляхова Волгоград, 20<br>(тип: pdf, paзмер: 1429 Kб)<br>(тип: pdf, paзмер: 631 Kб)<br>(тип: pdf, paзмер: 364 Kб)<br>ругие компоненты УМК дисциплины "<br>ебный, Каф. инфекционных болезне | амма дис иплины<br>лечебный Каф. го<br>16 (Актуализиро<br>Эпидемио тогия" : ,<br>й с эпидемиопогией, тропич | Переход на п<br>текстов доку                                                                          | росмотр<br>Иментов                                                                          | дготовки: специалис<br>зработчики: Л. Н. Ши<br>рения: очная : ФГОС В<br>оняяская, Т. Д. Кувшинс | т; курс: 5, 6 : форма<br>лова, М. В. Левкина, О.<br> |
|                                                                                                    |                                        | - (Актуализировано 30.0                                                                                                    | 6.2017).                                                                                                    |                                                                                                    |                                                                                                    |                                                                                             | 2                                                                                               | 5                                                    |

#### Профессиональные базы данных на сайте библиотеки ВолгГМУ

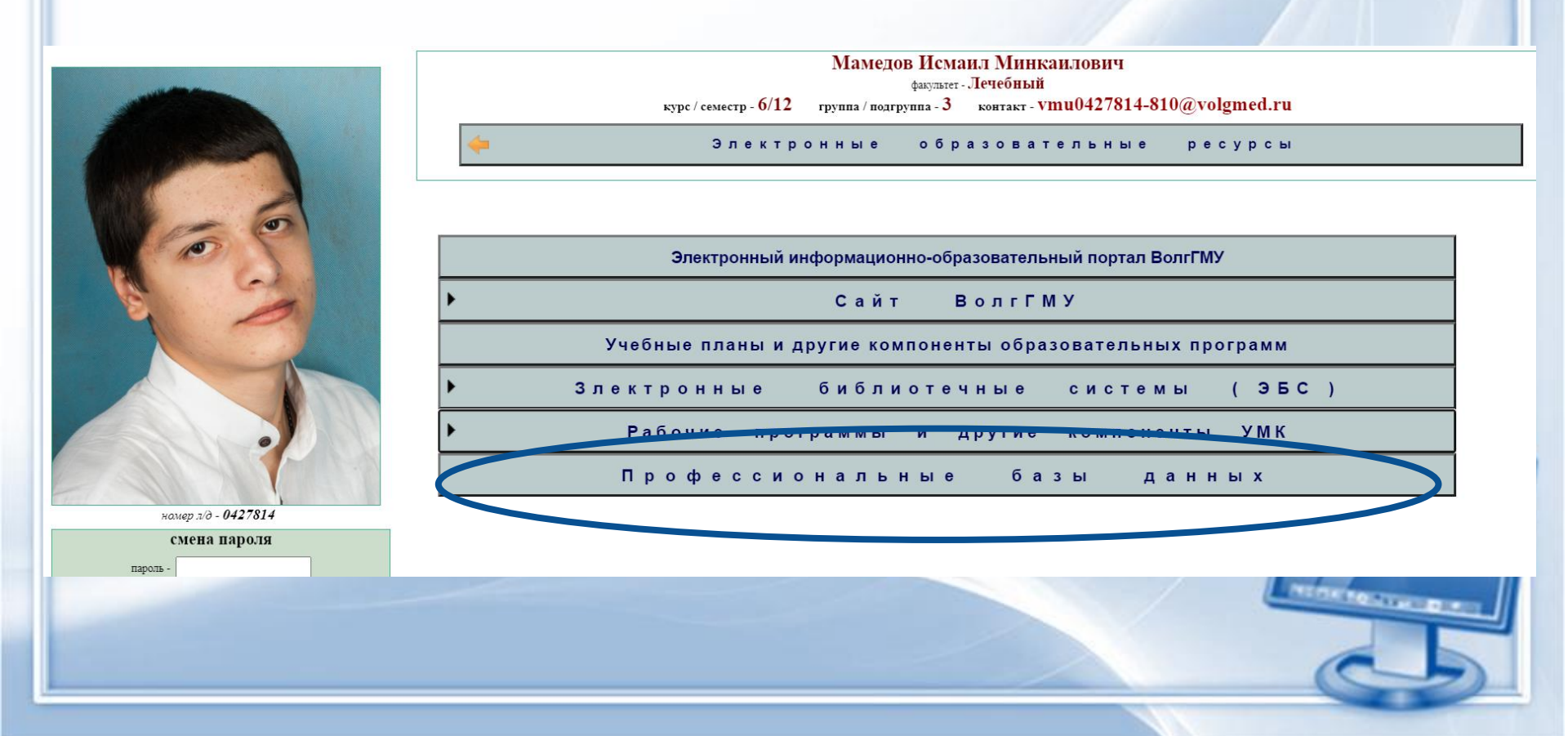

### Профессиональные базы данных на сайте библиотеки ВолгГМУ

| Для слабовидящих                                                                         | Главная   Профессиональные базы данных                                                                                                    |                                                              |
|------------------------------------------------------------------------------------------|----------------------------------------------------------------------------------------------------|--------------------------------------------------------------|
| ▶ А+   ▶ Сброс   ▶ А-                                                                    | Профессиональные базы данных                                                                                                    | Поиск по сайту                                               |
| Информационные<br>ресурсы библиотеки                                                     | Перечень профессиональных баз данных (за период, соответствующий сроку получения образования по ОП)<br>ПОДПИСНЫЕ РЕСУРСЫ<br>РЕСУРСЫ ОТКРЫТОГО ПОСТУПА                                                                                                    | Поиск Найти<br>Полезные сервисы сайта                        |
| Поиск в электронной<br>библиотеке<br>Электронная библиотека<br>(Электронный каталог, ЭБС | РЕСУРСЫ, ОТКРЫТЫЕ НА ВРЕМЯ КАРАНТИНА ПО COVID-19                                                                                                    | Посетителям<br>Как стать читателем                           |
| ВолгГМУ)<br>> Электронно-                                                                | ПОДПИСНЫЕ РЕСУРСЫ                                                                                                    | Правила<br>пользования                                       |
| библиотечные системы<br>1. ЭБС "Консультант<br>студента"                                 | Электронные версии периодических журналов на платформе eLibrary<br>eLIBRARY.RU                                                                                                    | <ul> <li>Замена утерянной<br/>литературы</li> </ul>          |
| 2. ЭБС "Консультант<br>врача"                                                            | еLIBRARY.RU         Крупнейшая в России электронная библиотека научных публикаций,           научная электронная         обладающая богатыми возможностями поиска и анализа научной информации.           БИБЛИОТЕКА         Подписка на следующие периодические издания: | Подписание<br>обходного листа                                |
| <ul> <li>3. ЭБС "Лань"</li> <li>4. ЭБС "ВоокЦр"</li> </ul>                               | е. В В А В И В И В И В И В И В И В И В И В                                                                                                    | <ul><li>Запись в библиотеку</li><li>Продление книг</li></ul> |
| <ul> <li>5. ЭБС ВолгГМУ</li> </ul>                                                       | 5 Анналы хирургической гепатологии<br>6 Антибиотики и химиотерапия                                                                                                    | MICH NO. OF THE OWNER                                        |

#### Профессиональные базы данных

#### • Подписные ресурсы

(периодические издания в электронной форме, базы данных зарубежных издательств, наукометрические базы данных и др.)

• Ресурсы открытого доступа по медицине и смежным наукам

# Ресурсы библиотеки на сайте ВолгГМУ

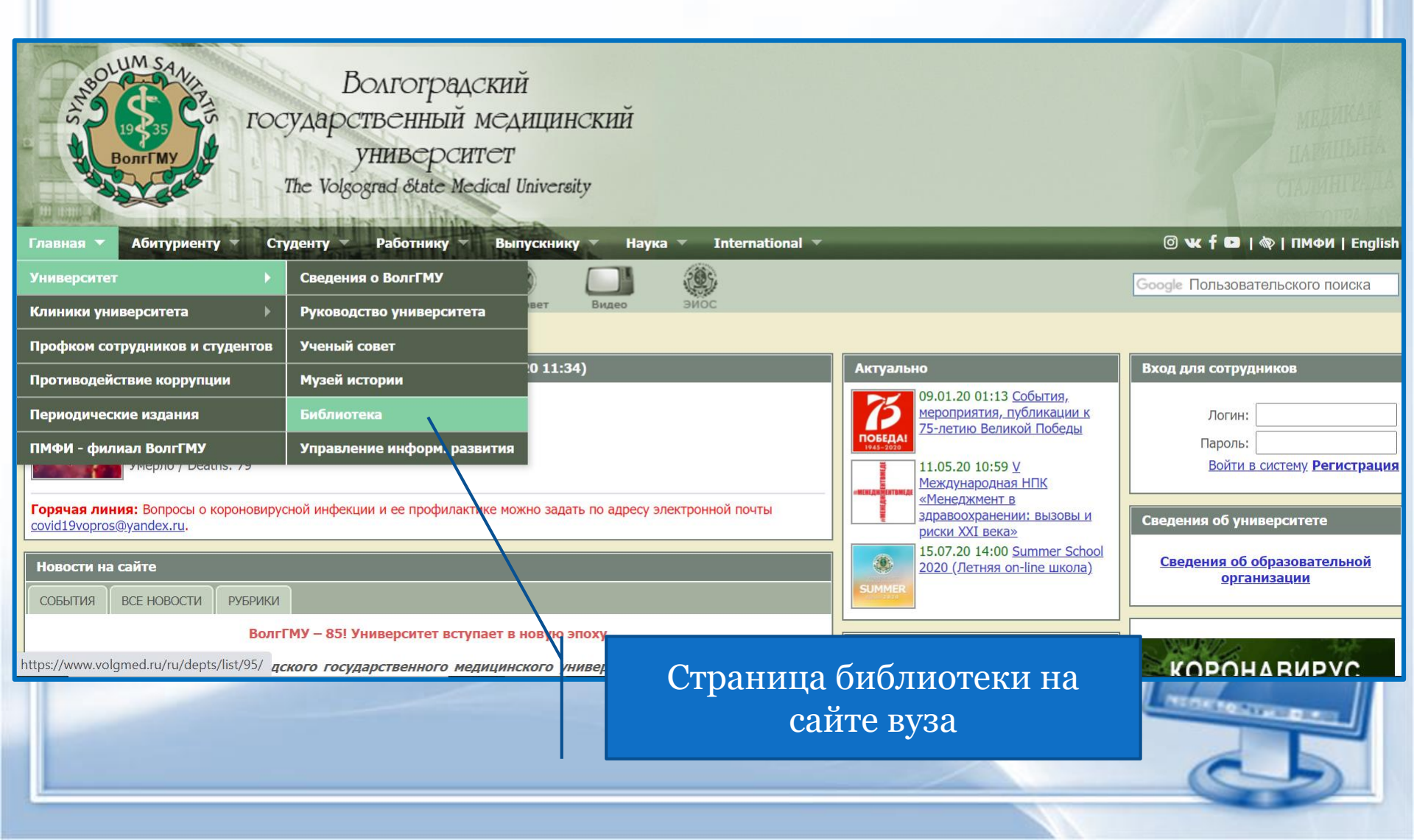

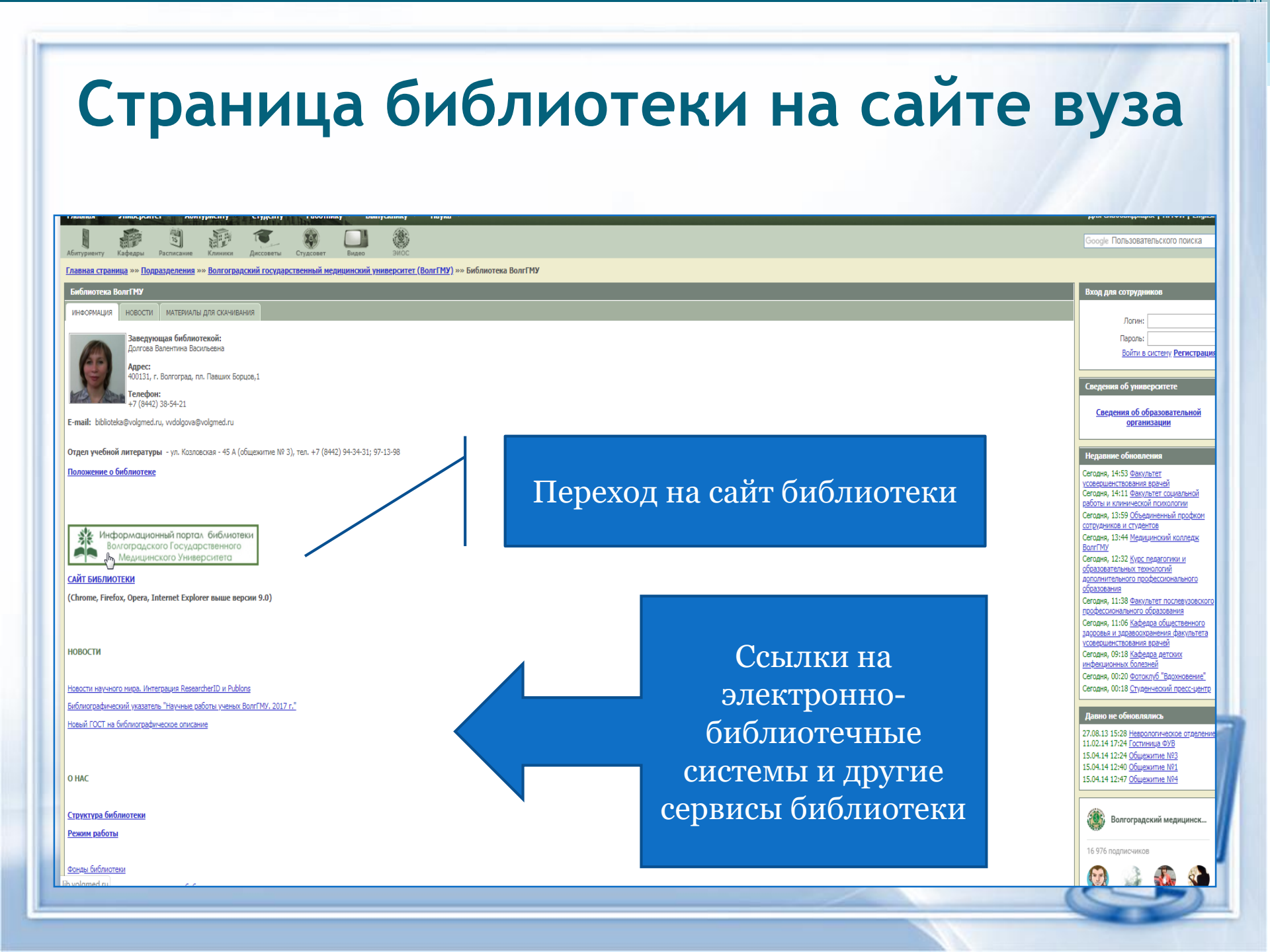

#### Сайт библиотеки Сайт ВолгГМУ | Главная | Режим работы | Контакты | Обратная связь Информационный портал библиотеки Волгоградского Государственного Медицинского Университета "Учиться всю жизнь на пользу общества - таково призвание врача." А. А. Остроумов Тел. +7 (8442) 38-54-21 Волгоград, пл. Павших Борцов,1 Для слабовидящих Новости Поиск по сайту ▶ A+ | ▶ C6poc | ▶ A-23.08.2019 «Сталинградский день памяти и скорби» Поиск Найти Информационные ресурсы библиотеки Полезные сервисы сайта Электронно-библиотечные Поиск в электронной библиотеке 5.08.2019 Электронная библиотека (электронный товости научного мира системы Посетителям каталог, ЭБС ВолгГМУ) что аккаунты — авторские Как стать читателем Электронно-библиотечные системы Авторский профиль Web of Science ResearcherID в настоящее время поддерживается на платформе Publons. Все данные — публикации 1. ЭБС "Консультант студента" Замена утерянной литературы автора — были перенесены в Publons. Если у Вас был создан отдельно аккаунт Publons, оба аккаунта: ResearcherID и Publons — были объединены. 2. ЭБС "Консультант врача" Для входа в обновленный авторский профиль на новой платформе Publons https://publons.com используйте логин и пароль Подписание обходного листа ResearcherID (он же логин-пароль к входу в Web of Science). Подробнее ▶ 3. ЭБС "Лань" Правила пользования 30.07.2019 Библиографический указатель «Научные работы ученых ВолгГМУ. 2017 г.» ▶ 4. ЭБС "eLibrary" состоит из 8 разделов: ▶ 5. ЭБС ВолгГМУ , статьи из сборников, Преподавателю УМК дисциплин (компоненты) Профессиональные базы Запись в библиотеку УМК практик (компоненты) Комплектование --- Выпускные квалификационные работы данных 6.2019 Книгообеспеченность Профессиональные базы данных ГОСТ «Библиографич Оформление результатов научной Периодические издания AND AND ADDRESS OF TAXABLE Внимание! С 1 июля 2019 года вводится в действие новый ГОСТ на библиографическое описание. работы Некоторые изменения существенно изменят вид списка литературы к научным и учебным работам. Например, в поле ответственность приводят: Новые поступления «имена одного, двух, трех или четырех авторов. ... При наличии информации о пяти и более авторах приводят имена первых трех и в квадратных Наукометрия скобках сокращение «[и др.]»...». Библиографические указатели Диссертации, защищенные по

# Сайт библиотеки. Электронная книжная полка для студентов

| ← → С 🕕 Не защищено   lib.vo          | lgmed.ru/index.php?id=13                                                                                                    | x 0 * 8                        |
|---------------------------------------|----------------------------------------------------------------------------------------------------|--------------------------------|
| 🚦 Сервисы 🛭 🍳 еLIBR Доб 🛛 🥝 еLIBR авт | 🖇 Яндекс 🐗 волггму 👌 GISMETEO 🏢 РА мед словарь 🌔 Web of Science 😢 Привязка ссылок 😢 Журн 😢                                                                                    | Каталог книг 🧃 ФИПС            |
| время карантина по COVID-             | 23 Российская оториноларингология                                                                                                    | <ul><li>Диссертации,</li></ul> |
| 19                                    | 24 Социологические исследования<br>25 Стоматология детского возраста и профилактика                                                                                           | защищенные по                  |
|                                       | 26 Урология                                                                                                    | медицинским                    |
| Периодические издания                 | 27 Фармация<br>28 Философские науки                                                                                                    | специальностям                 |
| Инклюзивное                           | 29 Эндодонтия Today                                                                                                    | Мотолицоскио                   |
| образование. Лоступная                | 30 эпидемиология и инфекционные оолезни. Актуальные вопросы.<br>Лоступ пользователей к журналам — в <b>покальной сети университета</b> . Одновременно доступ к ресурсам могут |                                |
| среда                                 | иметь неограниченное число пользователей.                                                                                                    | материалы ЭЙОВР                |
| среда                                 | Разрешается копирование отдельных статей и других фрагментов документов, входящих в подписку, для                                                                             | Рабочие программь              |
|                                       | использования в учебных и исследовательских целях, но не более 10% от выпуска Электронного издания.                                                                           | (полезная информация           |
| VORVER                                | Ограниченное тиражирование копий без извлечения прибыли допускается для проведения мероприятий в                                                                              |                                |
| эслуги                                | помещениях вуза. В этом случае обязательным условием является указание имени автора, произведение которого                                                                    |                                |
| Индексирование                        | используется, и источника заимствования. Для скачивания информации нельзя использовать любые                                                                                  | Студенту                       |
| документов по УДК и ББК               | автоматизированные средства.                                                                                                    |                                |
|                                       | Архивный доступ к комплектам выпусков указанных журналов сохраняется для ВолгГМУ в течение с лет,                                                                             | Электронная                    |
|                                       | следующих после окончания срока подписки.                                                                                                    | книжная полка                  |
| Межбиблиотечный                       | Свыше 6000 научных журналов размещены в бесплатном открытом доступе. Для доступа к остальным                                                                                  | Интернет в помощь              |
| абонемент                             | изданиям предлагается возможность заказать отдельные публикации.                                                                                                    | учебе                          |
| Электронная доставка                  | Электронные версии периодических журналов - на платформе East View                                                                                                    | Otopyzawia                     |
| ЛОКУМЕНТОВ                            | https://dlib.eastview.com/browse                                                                                                    | • Оформление                   |
| H                                     | East view — международная компания, главной сферой деятельности которой является                                                                                              | результатов научной            |
| Информационная                        | предоставление русскоязычных электронных ресурсов список доступных журналов и                                                                                                 | раооты                         |
| поддержка                             | периодические издания:                                                                                                    | Лекции по                      |
| Регистрация                           | тогия                                                                                                    | информационной                 |
| нмо Электро                           | онная книжная полка                                                                                                    | культуре                       |
|                                       |                                                                                                    | Studying in English            |
|                                       |                                                                                                    |                                |
|                                       |                                                                                                    |                                |

#### Электронная книжная полка -

| ► 4 PEC "BookLin"                                          | найти данный учебник нового издания.                                                       | Продление книг      |
|------------------------------------------------------------|--------------------------------------------------------------------------------------------|---------------------|
| - 1. 5DC 00000p                                            | Если Вы обнаружили неточность, неработающую ссылку, хотите дополнить список, напишите нам: |                     |
| <ul> <li>5. ЭБС ВолгГМУ</li> <li> УМК дисциплин</li> </ul> | volggmu.biblioteka@yandex.ru                                                               |                     |
| (компоненты)                                               |                                                                                            | преподавателю       |
|                                                            | Лечебный факультет                                                                         | Комплектование      |
| УМК практик                                                |                                                                                            |                     |
| (компоненты)                                               |                                                                                            | Книгообеспеченность |
| ▶ Выпускные                                                |                                                                                            | Оформление          |
| квалификационные работы                                    |                                                                                            | результатов научной |
| Профессиональные базы                                      | б курс                                                                                     | работы              |
|                                                            | Педиатрический факультет                                                                   | Наукометрия         |
| <ul> <li>Ресурсы, открытые на</li> </ul>                   | <u>1 курс</u>                                                                              |                     |
| время карантина по COVID-                                  | <u>2 курс</u>                                                                              | Диссертации,        |
| 19                                                         | З курс                                                                                     | защищенные по       |
| ±2                                                         | 4 курс                                                                                     |                     |
| Периодические издания                                      | 5 курс                                                                                     |                     |
| Инклюзивное                                                | <u>6 курс</u> Переход на нужный фа                                                         | акультет            |
| образование. Доступная                                     | Стоматологическии факультет                                                                | ~                   |
| среда                                                      |                                                                                            |                     |
|                                                            | Зкурс                                                                                      |                     |
|                                                            | 4 курс                                                                                     |                     |
| Услуги                                                     | <u>5 курс</u>                                                                              |                     |
|                                                            | Медико-биологический факультет                                                             |                     |
| Индексирование                                             | <u>1 курс</u>                                                                              | Студенту            |
|                                                            |                                                                                            | 9                   |

# Электронная книжная полка студента подбор электронных учебных изданий по изучаемым дисциплинам

| студента"                 | <u>Иностранный язык</u>          |                                          |                                               | литературы          |
|---------------------------|----------------------------------|------------------------------------------|-----------------------------------------------|---------------------|
| студента                  | Латинский язык                   |                                          |                                               |                     |
| 2. ЭБС "Консультант       | <u>История медицины</u>          |                                          |                                               |                     |
| врача"                    | Правоведение                     |                                          | Перечень лисцип:                              | лин                 |
|                           | <u>Психология и педагогика</u>   |                                          |                                               | 10теку              |
| ▶ 3. ЭБС "Лань"           | История мировой цивилиз          | ации                                     |                                               |                     |
| ▶ 4. ЭБС "BookUp"         | <u>История науки</u>             | 1                                        |                                               | 🔎 продление кни     |
| ,                         | <u>Прикладная физическая к</u>   | <u>ультура / Физическая подготов</u>     | вка                                           |                     |
| ▶ 5. ЭБС ВолгГМУ          | <u>Производственная практи</u>   | <u>ка. Помощник младшего медиц</u>       | инского персонала                             |                     |
| УМК дисциплин             | <u>Учебная практика по пол</u>   | учению первичных профессие               | <u>ональных умений и навыков, в том</u>       | Преполавателю       |
| (компоненты)              | <u>числе первичных умений и</u>  | <u>1 навыков научно-исследовате</u>      | <u>пьской деятельности</u>                    | препедавателно      |
|                           | Учебная клиническая пр           | <u>ктика (уход за больными т</u>         | ерапевтического и хирургического              | 💊 Комплектование    |
|                           | <u>профиля)</u>                  | не заоудьте                              | авторизироваться в Эь                         |                     |
| (компоненты)              |                                  |                                          |                                               | Книгсовеспеченность |
| ▶ Выпускные               | Анатомия                         | чтооы получи                             | тть доступ к полному тег                      | СТуформление        |
| квалификационные работы   |                                  | . в 3 т. Т. 2 / Сапин М. Р. Билин Г. I   |                                               | результатов научной |
|                           |                                  |                                          |                                               | работы              |
| Профессиональные оазы     |                                  | в 2 т. Т. 1 / М. Р. Сапин и лр. : под ре |                                               |                     |
| данных                    |                                  | в 2 т. Т. 1 / М. Р. Сапин и др. , под ре | M Р. Салина М. : ГЭОТАР-Медиа, 2015.          | Наукометрия         |
| Ресурсы, открытые на      | матомия человека . учесник .     |                                          | а. М. Р. Сопина М. : ГЭОТАР Мелио, 2015.      | Лиссертации.        |
| время карантина по COVID- |                                  |                                          |                                               |                     |
| 19                        |                                  |                                          |                                               |                     |
|                           | C                                | сылки на элект                           | ронные издания                                |                     |
| Периодические издания     |                                  | CDIJIKH HA JJICKI                        | роппыс подания.                               |                     |
| Инклюзивное               |                                  |                                          |                                               | e                   |
| образование. Доступная    | Анатомия человека. Т. 3: Не      | овная система. Органы чувств / И.        | В. Гайворонский, Л. Л. Колесников, Г. И.      | материалы ЭИОБР     |
| среда                     | Ничипорук и др. ; под ред. Л. Л. | Колесникова - М. : ГЭОТАР-Медиа, 20      | 015                                           |                     |
|                           | 1                                |                                          | Sunne / M. D. Failmanauanum, D. D. Kasaanumaa | Рабочие программы   |
|                           |                                  |                                          |                                               |                     |

#### Вопросы и замечания

- <u>Volggmu.biblioteka@yandex.ru</u>
- <u>biblioteka@volgmed.ru</u>
- Сервис «Задай вопрос» на сайте библиотеки
- <u>http://lib.volgmed.ru/index.php?id=53</u>
- Сайт библиотеки:
- <u>http://lib.volgmed.ru/</u>
- Контакты на сайте библиотеки:
- <u>http://lib.volgmed.ru/index.php?id=50</u>

Тел. 34-54-21 (зав. библиотекой)